# **EPSON**

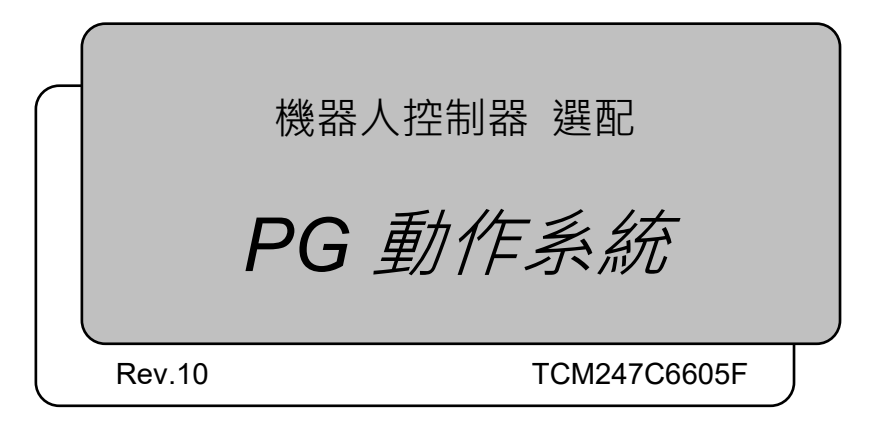

翻譯版

機器人控制器 選配 PG動作系統 Rev.10

機器人控制器 選配

PG動作系統

Rev.10

©Seiko Epson Corporation 2012-2024

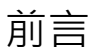

感謝您購買我們的機器人產品。 本手冊包含正確使用機器人的必要資訊。 在安裝機器人系統之前,請詳閱本手冊及其他相關手冊。 請妥善保管本手冊以供隨時取用。

所有機器人系統與其選配部件經嚴格的品質控管、測試與檢驗,以確保其符合我們的 高效能標準,始能出貨給貴客戶。請注意,若未依本手冊說明的使用條件與產品規格 使用本機器人系統,將無法發揮產品的基本性能。

本手冊說明我們可預測的可能危險及後果。務必遵守本手冊的安全注意事項,確保安 全及正確地使用機器人系統。

### 商標

Microsoft、Windows及Windows標誌皆為Microsoft Corporation在美國及其他國家的註冊商標或商標。其他品牌及產品名稱皆為各別擁有者所有之商標或註冊商標。

# 關於標記

Microsoft<sup>®</sup> Windows<sup>®</sup> 10 operating system Microsoft<sup>®</sup> Windows<sup>®</sup> 11 operating system 本手冊中的Windows 10和Windows 11分別指上述作業系統。在某些情況下, Windows 通常是指Windows 10和Windows 11。

### 注意事項

如未獲授權,不得複製或重製本手冊中的任何部分。 本手冊內容如有變更,恕不另行通知。 若您在本手冊中發現任何錯誤或對相關內容有任何意見,請告知我們。

### 製造商

#### SEIKO EPSON CORPORATION

### 諮詢服務

如需詳細資訊,請參閱下列手冊的「供應商」。 「安全手冊」

# 閱讀本手冊之前

本章節說明閱讀本手冊前,應瞭解的資訊。

### 安全注意事項

機器人及機器設備的安裝作業,僅限由合格的人員依據國家及當地法規執行。在安裝 機器人或連接纜線之前,請詳閱本手冊及其他相關手冊。請將本手冊放在方便隨時取 用的地方。在安裝機器人系統之前,請詳閱使用指南中的安全章節以瞭解安全要求。

#### 使用慣例

在本手冊中的重要安全考量項目,使用下列符號。請確定詳閱各符號的說明。

| <b>企</b><br>警告 | 此符號代表若不正確遵守相關指示・可能會有重傷或死亡的危險。            |
|----------------|------------------------------------------|
| <b>企</b><br>警告 | 此符號代表若不正確遵守相關指示,可能會有因觸電導致重傷或死亡<br>的危險。   |
| <b>企</b> 注意    | 此符號代表若不正確遵守相關指示,可能會有人員受傷或設備及設施<br>受損的危險。 |

|     | ■ 發生緊急停止時,安裝驅動PG機板的個別硬體部件、適用馬達驅動器的緊急停止      |
|-----|---------------------------------------------|
|     | 電路(除了輸入控制器的緊急停止外),可安全的停止機器人。脈衝產生機板的緊        |
|     | 急停止輸入設計用途·可在軟體內處理。                          |
|     | ■ 詳閱您使用馬達驅動器的手冊,並依照安全及注意原則。                 |
|     | ■ PG機板的控制器安裝工作應由經過維護培訓的技術人員執行。              |
|     | ■ 在安裝之前,請務必關閉電源。在開啟電源時安裝或佈線PG機板,可能會導致觸電、    |
|     | 機器人系統運作異常或控制器和PG機板故障。                       |
|     | ■ 設定 PG 機板參數值時,請格外注意。                       |
| /!\ | 未完整檢查或調整資料的有效性。若使用錯誤的設定,機器人可能會出現非預期的        |
|     | 移動。機器人非預期的移動極度危險,可能會造成機器人或周邊設備受損。           |
|     | ■ 使用PG基板將直動軸或追加軸載入機械劈時 · 安全功能SLS與SLP不能正常動作。 |
|     | 因此,安全功能不起作用,機械劈可能會意外操作,損壞機械劈主體和外圍設備,        |
|     | 這是非常危險的。                                    |
|     | ■將PG基板與直動軸組合在移動平臺上使用機器人時,請注意以下事項。           |
|     | - 設計裝置時,請確保當機械劈緊急停止時,移動平臺也停止。如果平臺繼續運行       |
|     | 而不停止·則非常危險。可能會造成嚴重傷害或損壞。                    |
|     | - 移動平臺運行時,請勿移動機械劈。在移動平台運行時操作機械劈可能會造成嚴       |
|     | 重傷害或嚴重損壞。                                   |

## 控制系統配置

此選項可用於下列控制器和軟體的組合。

### TYPE A :

| 控制器     | 軟體            |
|---------|---------------|
| PC700   | EPSON RC+ 7.0 |
| KC /00  | Epson RC+ 8.0 |
| RC90-B  | EPSON RC+ 7.0 |
|         | Epson RC+ 8.0 |
| RC800-A | Epson RC+ 8.0 |

#### TYPE B: 貼有下列標籤的機器人控制器RC90。

| 標籤                      | 控制器  | 軟體                             |
|-------------------------|------|--------------------------------|
| EPSON RC+<br>Compatible | RC90 | EPSON RC+ 7.0<br>Epson RC+ 8.0 |

#### EPSON RC+ 7.0:

|               |                 | RC90 控制器韌體        |
|---------------|-----------------|-------------------|
|               |                 | Ver.7.0.2.0 或之後版本 |
|               | Ver.7.0.1 之前版本  | !!!               |
| EPSON RC+ 7.0 | Ver.7.0.2 或之後版本 | ОК                |

!!! : 相容 支援連線。建議使用EPSON RC+7.0 Ver.7.0.2或以上版本。

OK:相容 EPSON RC+7.0和控制器的所有功能皆可使用。

#### Epson RC+ 8.0:

|               | RC90-B 控制器韌體     |                   |
|---------------|------------------|-------------------|
|               | Ver.7.5.3.x 之前版本 | Ver.7.5.4.x 或之後版本 |
| Epson RC+ 8.0 | NG               | ОК                |

NG:不相容 會顯示錯誤

OK:相容 可以使用Epson RC+與控制器的所有功能

NOTE (P

此選件不適用於無標籤的機器人控制器RC90 (EPSON RC+ 5.0)。

EPSON RC+ 7.0 Ver.7.0.2或以後版本開始,增加了TYPE B的PDF手冊。

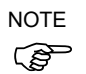

| 1. 開始使用                                                                                                    | 1                          |
|----------------------------------------------------------------------------------------------------|----------------------------|
| <ul> <li>1.1 簡介</li> <li>1.2 系統概述</li> <li>1.3 如何設定及使用系統</li> <li>1.3.1 硬體設定概述</li> <li>1.3.2 軟體設定概述</li> </ul>                 | 1<br>2<br>2<br>2           |
| 2. 硬體                                                                                                    | 3                          |
| 2.1 PG板規格<br>2.2 零件名稱及功能<br>2.2.1 元件名稱及位置                                                                                       | 3<br>5<br>5                |
| 2.2.2 DIP開關設定<br>2.2.3 跳線設定<br>2.2.4 旋轉開關設定                                                                                     | 6<br>7<br>7                |
| 2.2.5 LED<br>2.2.6 接頭<br>2.2.7 在控制器中的安裝                                                                                         | 7<br>7<br>7                |
| <ul> <li>2.3 內部電路</li> <li>2.3.1 訊號功能</li> <li>2.3.2 輸入電路</li> <li>2.3.3 輸出電路</li> </ul>                                        | 8<br>8<br>10<br>11         |
| <ul> <li>2.4 佈線</li></ul>                                                                                                    | 12<br>12<br>12<br>13       |
| <ul> <li>2.4.4 PG端子台針腳輸出</li> <li>2.4.5 一般應用</li> <li>2.5 安全功能</li> <li>2.5.1 緊急停止電路的一般應用</li> <li>2.5.2 安全輸出電路的一般應用</li> </ul> | 15<br>17<br>18<br>19<br>20 |

### 3. 軟體

21

| 3.1 在EPSON RC+中建立PG機器人 | 21 |
|------------------------|----|
| 3.2 PG機器人配置            | 24 |
| 3.2.1 PG機器人參數概述        | 24 |
| 3.2.2 PG參數             | 25 |
| 3.2.3 PG參數Joint        | 27 |
| <b>3.2.4</b> 備份及還原參數資料 | 33 |
| 3.3 [機器人管理器]配置         |    |
| 3.3.1 [機器人管理器]概述       |    |
| 3.3.2 [範圍]             | 37 |
| 3.3.3 [起始點配置]          |    |
| 3.3.4 [Mcal順序]         |    |
| 3.4 在EPSON RC+中使用PG機器人 | 40 |
| 3.4.1 PG Cartesian機器人  | 40 |
| 3.4.2 PG Joint機器人      | 40 |
| 3.4.3 微調               | 40 |
|                        |    |

| 3.4.4 動作命令        |  |
|-------------------|--|
| 3.4.5 SLock及SFree |  |
| 3.4.6 試運轉         |  |
| 3.4.7 PG訊號狀態顯示    |  |
|                   |  |

| <b>1</b> . 校準類型 | 43 |
|-----------------|----|
| 校準類型0           |    |
| 校準類型1           |    |
| 校準類型2           |    |
| 校準類型3           |    |
| 校準類型4           |    |
| 校準類型5           |    |
| 校準類型10          |    |

5. 故障排除

6. 維護零件清單

58

55

# 1. 開始使用

### 1.1 簡介

PG動作系統選配可讓您建立採用第三方驅動器與馬達的機器人。PG機器人可與 Epson RC+系統中類似標準的機器人共存。使用PG機器人可控制輔助設備,如XY工 作台、滑軌、轉動軸等。

這些特色包括:

一或多部PG機器人可連合相同系統上的標準機器人使用。(最多總共可使用16部機器人)

PG機器人可以是Cartesian或Joint類型。

支援步進馬達及伺服馬達。

配備2個以上軸的Cartesian類型PG機器人,可使用Vision Guide。

PG機器人可完全整合至Epson RC+環境,基本操作與標準機器人完全相同。PG機器 人的關節動作未同步處理。執行使用多個關節的動作命令時,關節不會同時完成自己 的動作。

安全功能包括緊急停止、安全防護、超程限制和驅動器警報。

在使用PG動作系統選配之前,請徹底詳閱本手冊。

### 1.2 系統概述

PG動作系統為機器人控制器選配,其中包含Epson RC+的軟體元件及一或多個Pulse Generator(脈衝發生器)板。客戶供應使用第三方設備的驅動器及馬達。

PG動作系統最多支援4個適用RC700與RC700-D的PG板,3個適用RC700-E與RC800-A的PG板,以及2個適用RC90的PG板。各機板皆有四個通道,RC700-A與RC700-D可允許共十六個關節,RC700-E可允許共十二個關節,RC90可允許共八個關節。PG機器人可擁有1到4個適用Cartesian座標機器人的關節;1到7個適用Joint型機器人的關節。

本包裝中包含內容:

Pulse Generator(脈衝發生器)板(以下通稱PG板)

PG板標籤(只有在個別購買PG板才貼上)

PG板接頭

(插頭:DX40-100P、護蓋:DX-100-CV-1 Hirose Electric Co.,Ltd.)

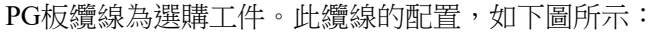

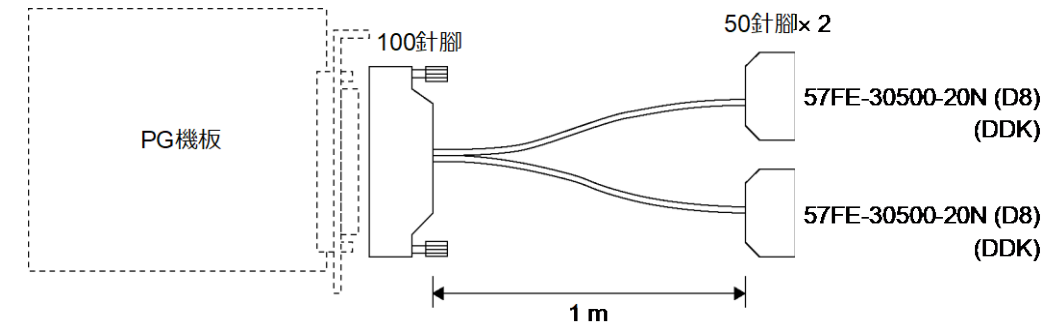

# 1.3 如何設定及使用系統

下列章節說明,如何設定及使用PG動作系統的基本步驟。

#### 1.3.1 硬體設定概述

請參閱 第2章「硬體」,以瞭解下列說明:

- (1) 請詳閱「硬體」章節再為系統設計PG硬體。提供兩個範例。
- (2) 在控制器中配置及安裝一或多個PG板。
- (3) 為PG板和驅動器配線。

#### 1.3.2 軟體設定概述

請參閱 第3章「軟體」,以瞭解下列說明:

- (1) 在Epson RC+系統配置中,建立一或多個PG機器人。
- (2) 測試各PG機器人並確認所有安全功能,皆正確發揮作用。
- (3) 由您的Epson RC+應用程式寫入SPEL+軟體,以控制PG機器人。

# 2. 硬體

本章說明PG板硬體,包括PG板的功能、切換設定及內部電路。

# 2.1 PG板規格

| 項目         | 描述                                           |
|------------|----------------------------------------------|
| 機板名稱       | H756                                         |
| 相容控制器      | RC700-A / RC700-D / RC700-E / RC90 / RC800-A |
| 擴充功能       | RC700-A, RC700-D:最多4個機板                      |
|            | RC700-E, RC800-A:最多3個機板                      |
|            | RC90:最多2個機板                                  |
| 控制軸        | 每機板4個軸                                       |
| 目標馬達       | 可使用伺服馬達或步進馬達。                                |
| 輸出脈衝率      | 0.1 pps 至 6.5 Mpps                           |
| 速度設定       | 程式中共有100步驟,配備最大速度設定彈性。校準<br>速度可另外由正常的運轉速度設定。 |
| 加速設定       | 本程式提供加速及減速各 100 步驟。(最大加速或最大<br>減速設定,皆可變更。)   |
| 手臂行程範圍[脈衝] | - 2,147,483,647 至 2,147,483,647(32 位元)       |
| 脈衝輸出型      | 可在軟體中選擇的項目:脈衝/方向輸出方式或 CW / CCW 脈衝輸出方式        |
| 旋轉方向       | 可在軟體中設定。                                     |
| 定位方式       | 伺服驅動器(使用伺服驅動器時)中產生的 DEND(偵測端)訊號。             |
| 校準         | 軟體中可選擇七 (7) 種校準型別。                           |
| 停止函數       | 在輸入限制或警報訊號時,停止產生脈衝。                          |
| S形曲線加速/減速  | 可在軟體中選擇                                      |
| 連續轉動       | 可在軟體中選擇                                      |
| 相對數量行程     | 可在軟體中選擇                                      |

| 項目          | 描述                                    |
|-------------|---------------------------------------|
| 輸出訊號        | 計數器重設(DRST)訊號                         |
| 輸入信號        | - 原始訊號(ORG)。正常開啟。                     |
|             | - 接近原始訊號(NORG)。正常開啟。                  |
|             | - CW 限制訊號(CWLM)。正常關閉。                 |
|             | - CCW 限制訊號(CCWLM)。正常關閉。               |
|             | - 警報訊號(ALM)                           |
|             | - 編碼器相位-Z 訊號(ZORG)                    |
|             | - 偵測端訊號(DEND)                         |
| 保護功能        | 常規保護功能                                |
|             | - 低/高電源模式                             |
|             |                                       |
|             | 機器人控制器的以下安全功能通過軟體對 PG 機板也有            |
|             | 效,屬於保護功能。                             |
|             | - 緊急停止輸入                              |
|             | - 安全防護輸入                              |
|             | - 啟用開關輸入                              |
| 機板位址        | 由機板上的 DIP 開關設定。                       |
| 機板上的 I/F 接頭 | DX10A-100S (Hirose Electric Co.,Ltd.) |
| 供電          | 5 V ±5 % 1.0 A(最大)                    |
|             | 24 V ±2 V 200 mA(最大)                  |
|             | (外部電源)                                |
| PG 機器人限制    | 請參閱章節3.4 在 Epson RC+中使用PG機器人          |

# 2.2 零件名稱及功能

### 2.2.1 元件名稱及位置

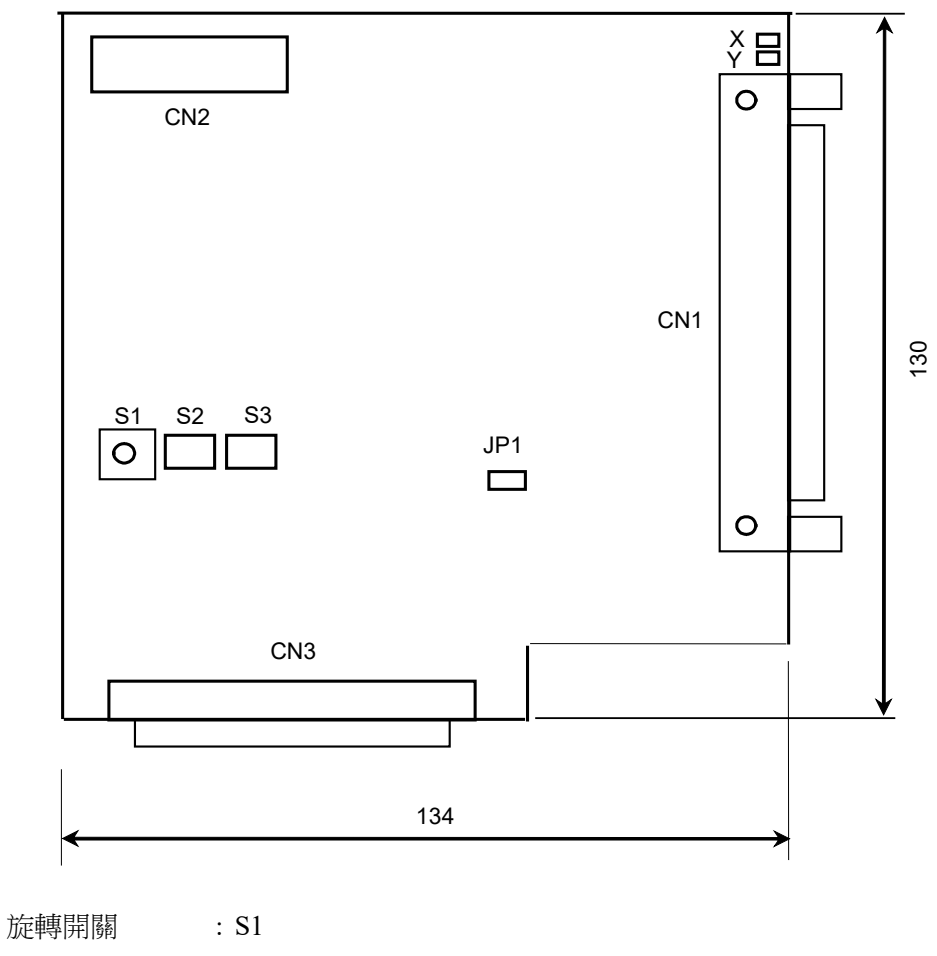

| 加化甲等 [开] ] 阐 | . 51                          |
|--------------|-------------------------------|
| DIP開關        | : S2 · S3                     |
| LED          | $: X \cdot Y$                 |
| 跳線           | : JP1                         |
| 接頭           | : CN1 $\cdot$ CN2 $\cdot$ CN3 |

#### 2.2.2 DIP 開關設定 機板號碼由PG板上的DIP開關(S2、S3)設定。 第一個PG板必須設定如下: DIP開關S2 DIP開關S3 Γ Г ٦ ٦ ON ON ON :0 OFF : 1 2 3 4 4 1 2 1 第二個PG板必須設定如下: DIP開關S2 DIP開關S3 Г Γ ٦ ٦ ON ON ON :0 OFF : 1 4 3 2 3 1 4

第三個PG板必須設定如下:

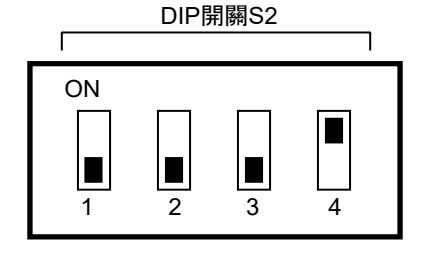

第四個PG板必須設定如下:

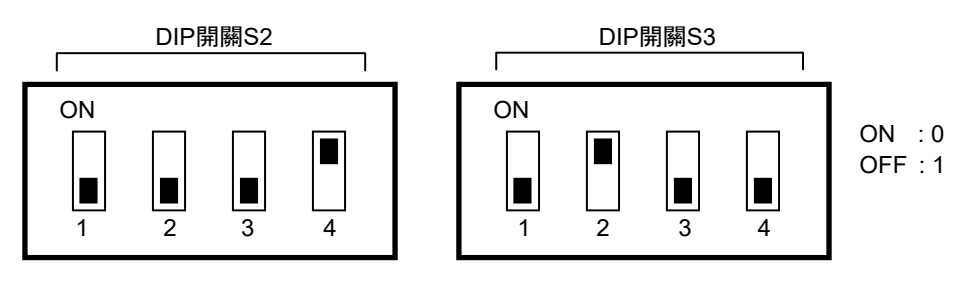

Г

ON

若您單獨購買PG板,在安裝至控制器之前,請在機板面板上貼上隨附的機板號碼標誌,並確定保留機板號碼的寫入記錄。

DIP開關S3

3

Δ

若機板已在交貨前安裝,代表機板號碼已正確配置且不需要進一步配置。
 NOTE 若您使用PG板進行傳送帶追蹤,請使用其他的PG動作系統PG板位址。例如,若追蹤
 傳送帶使用PG板1,則PG動作系統使用PG板2。

ON :0

OFF : 1

#### 2.2.3 跳線設定

請勿變更跳限設定。在交貨時,跳線的設定如下:

JP1 : 含跳線

#### 2.2.4 旋轉開關設定

請勿變更旋轉開關S1設定。在交貨時,跳線的設定如下:

S1 :1的位置

#### 2.2.5 LED

機板上的LED用於監控下列訊號:

X、Y :各軸的內部狀態。在準備接收命令時開啟。

#### 2.2.6 接頭

| CN1 | :外部裝置連線<br>(如需詳細資訊,請參閱章節2.3內部電路。) |
|-----|-----------------------------------|
| CN2 | :不使用                              |
| CN3 | :內部連線的接頭                          |

#### 2.2.7 在控制器中的安裝

關閉控制器。

取出控制器前方的開啟槽面板。安裝PG板並用螺絲鎖緊。如需詳細資訊,請參閱機板隨附的說明表。

完成機板安裝後,請參閱章節 3.1 在 Epson RC+中建立PG機器人,以瞭解軟體安裝 與設定。

# 2.3 內部電路

### 2.3.1 訊號功能

下表說明各 PG 板訊號的功能。

| 方向 | 訊號名稱         | 函數                     | 描述                                                                                                    |
|----|--------------|------------------------|----------------------------------------------------------------------------------------------------|
| 輸出 | +COM         | +COMMON 適用<br>CWP及CCWP | 輸出供 CWP 及 CCWP 訊號使用的+5V 電源。                                                                            |
|    | +DRSTCOM     | +COMMON 適用<br>DRST     | 輸出供 DRST 訊號使用的+5V。                                                                                     |
|    | CWP<br>CWP   | 輸出 CW 脈衝               | 脈衝輸出參數設為 CW/CCW 時,在 CW 方向產生脈<br>衝列。<br>脈衝輸出參數設為脈衝/方向時,產生脈衝列。                                           |
|    | CCWP<br>CCWP | 輸出 CCW 脈衝              | 脈衝輸出參數設為 CW/CCW 時,在 CCW 方向產生脈<br>衝列。<br>脈衝輸出參數設為脈衝/方向時(CCWP 偏低時為順時<br>鐘),產生方向訊號。                       |
|    | DRST         | 驅動器重設訊號                | 輸出重設驅動器偏差計數器的訊號。<br>若脈衝輸出進入快速停止, DRST 訊號 = 偏低輸出 10<br>ms。<br>使用步進馬達時,必須中斷連接。                           |
|    | SVON         | 伺服開啟訊號                 | 連接 PG 板至伺服驅動器時,輸出伺服開啟訊號。使<br>用步進馬達時,必須保持斷線狀態。<br>啟動控制器時訊號為關閉。<br>機器人內的任一關節指示有伺服錯誤或限制開關相關<br>錯誤時,將自動關閉。 |

| 方向 | 訊號名稱           | 函數               | 描述                                                                                                    |
|----|----------------|------------------|----------------------------------------------------------------------------------------------------|
| 輸入 | CWLM           | CW(順時鐘)限制訊號      | 連接至正常關閉的 CW 限制開關。<br>只有在產生順時鐘(CW)脈衝時,才接受此訊號。偵測到<br>此訊號時,產生的脈衝將根據軟體設定逐漸停止或立即<br>停止。                                                                         |
|    | CCWLM          | CCW(逆時鐘)限制訊<br>號 | 連接至正常關閉的 CCW 限制開關。<br>只有在產生逆時鐘(CCW)脈衝時,才接受此訊號。偵測到<br>此訊號時,產生的脈衝將根據軟體設定逐漸停止或立即<br>停止。                                                                       |
|    | NORG           | 接近原始訊號           | 連接至相片或磁性正常開啟的感測器,以偵測接近的原始目標。確保接近感測器永遠搭配原始感測器使用(ORG 或 Z-相位)。<br>若使用機械開關,您可能須並聯連接電容器與開關(建議<br>0.1μf 50V)。                                                    |
|    | ORG            | 原始訊號             | 若不使用馬達編碼器 Z-相位訊號,請連接光電或磁性正<br>常開啟感測器以偵測原始目標。讓 ZORG 端子保持不連<br>線狀態。利用含接近感測器(NORG)的原始感測器,可增<br>加校準或定位的精確性及縮短校準時間。<br>若使用機械開關,您可能須並聯連接電容器與開關(建議<br>0.1µf 50V)。 |
|    | +ZORG<br>-ZORG | 編碼器相位-Z訊號        | 若在必須保持 ORG 端子為斷線狀態時,使用馬達編碼器的 Z-相位作為原始感測器,請使用此端子。                                                                                                    |
|    | DEND           | 偵測(校準)端訊號        | 連接至驅動器中代表定位完成的訊號。若使用步進馬<br>達,必須保持斷線狀態。                                                                                                    |
|    | ALM            | 警報訊號             | 連接驅動器中的警報訊號。偵測到訊號時,產生的脈衝將<br>逐漸停止或立即停止。警報邏輯與停止模式,皆於軟體<br>中定義。                                                                                              |

NOTE 如為DEND輸入,使用伺服馬達時,必須連接驅動器中的定位完成訊號。執行MOVE命令後, SPEL會等待至啟動DEND輸入。當DEND輸入在等候FINE命今指定的時間後仍未啟動時,

SPEL會等待至啟動DEND輸入。當DEND輸入在等候FINE命令指定的時間後仍未啟動時, 會出現「Error 4004:動作控制模組發生事件等待錯誤。」訊息。若發生此錯誤,必須退出 控制器、停止SPEL運行時刻驅動器,然後重新啟動控制器。

當預期伺服驅動器沒有與定位完成訊號相同的輸出時,或者DEND輸入未啟動時,DEND輸入必須連接至GND。在此情況下,SPEL不會檢查伺服驅動器的定位是否完成。因此,在執行運轉命令後,請在您的應用程式中使用完成定位所必須的時間延遲。

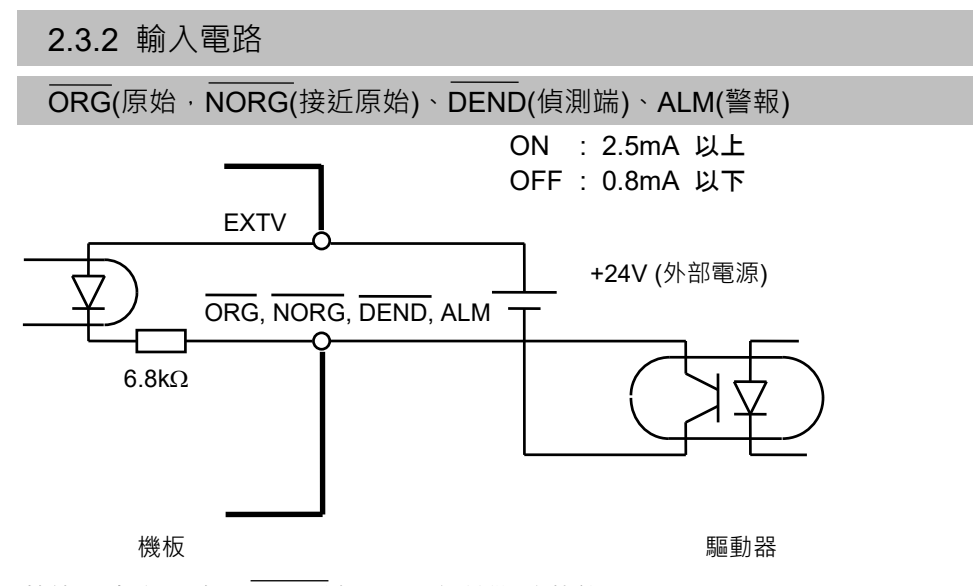

若使用步進馬達,**DEND**端子必須保持斷線狀態。 在軟體中可變更警報訊號的輸入邏輯。

CWLM(CW 限制)、CCWLM(CCW 限制)

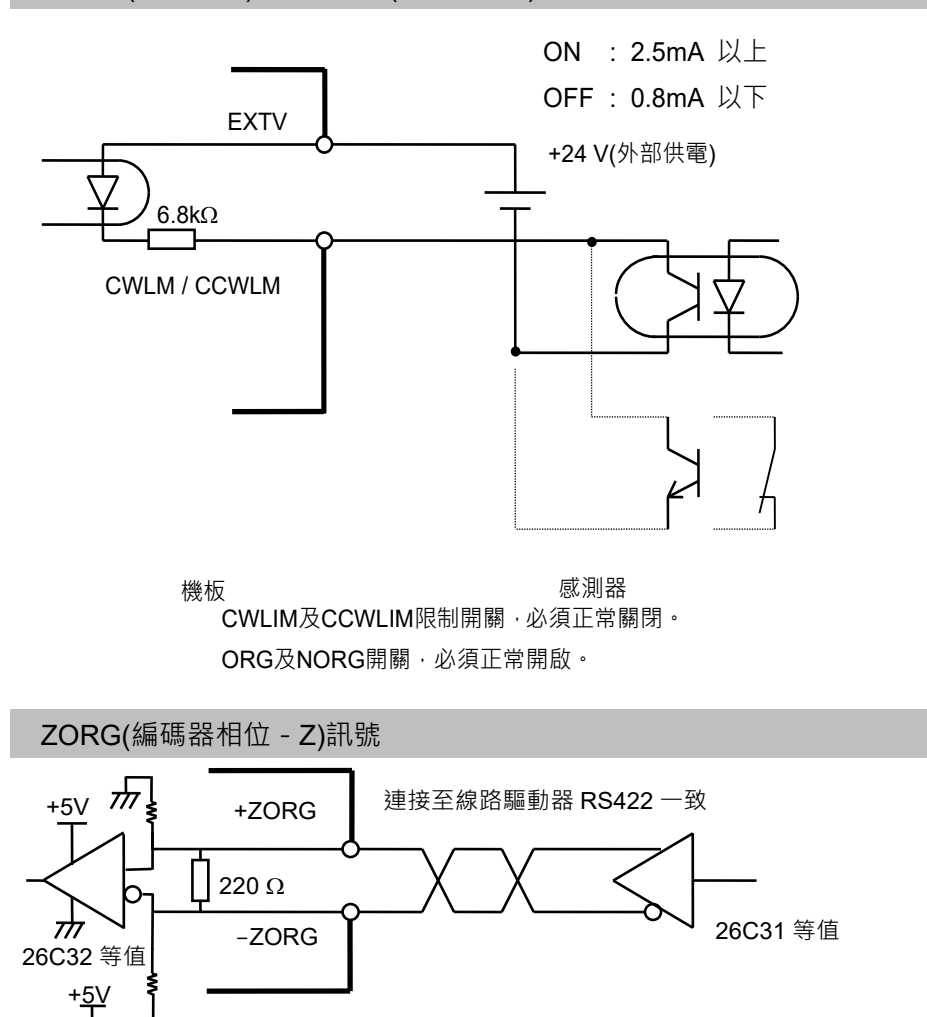

使用編碼器Z相位訊號當成原始訊號時,必須連接此端子。

[機板]

[驅動器]

#### 2.3.3 輸出電路

### CWP(CW 脈衝輸出) / CCWP(CCW 輸出)訊號

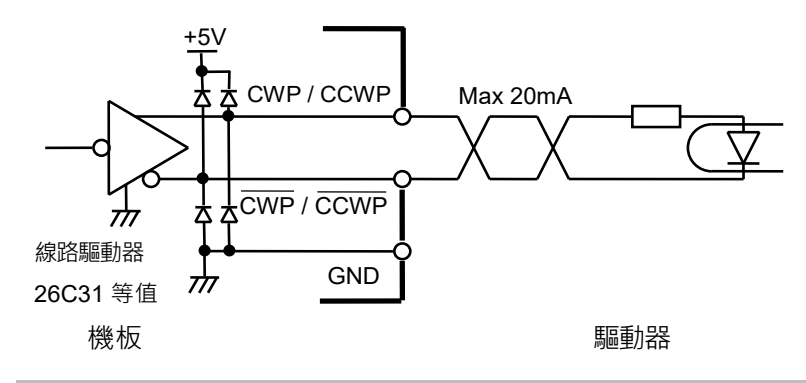

#### DRST(驅動器重設)

使用步進馬達時不需要連接DRST端子。

伺服驅動器計數器重設輸入為+5V介面時,請參閱以下連線範例。

若驅動器的電流限制電阻器低於150Ω,請提供外部電阻器以確保為150Ω或以上。

(Vce=2 V以下

驅動器

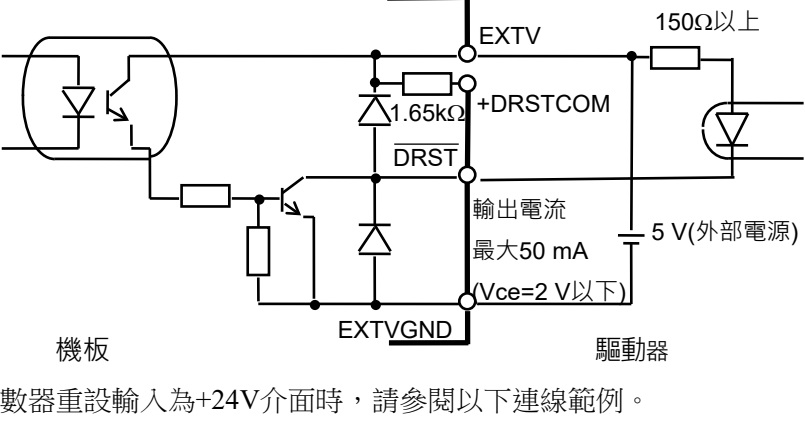

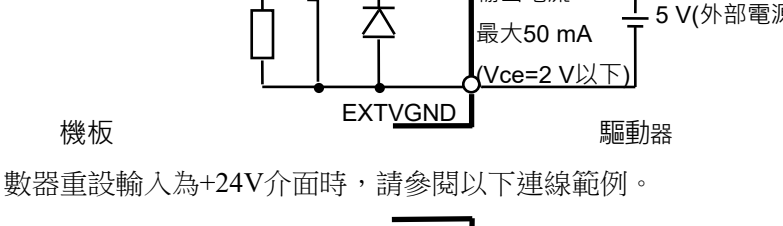

EXTVGND

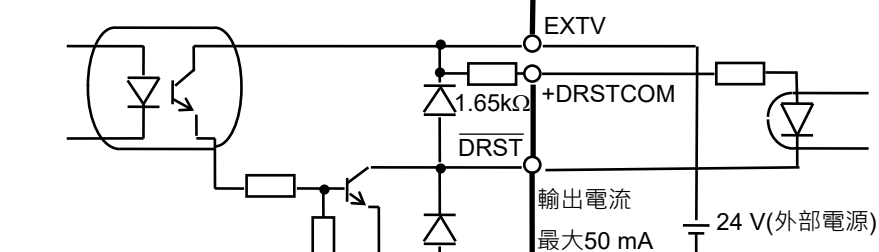

機板

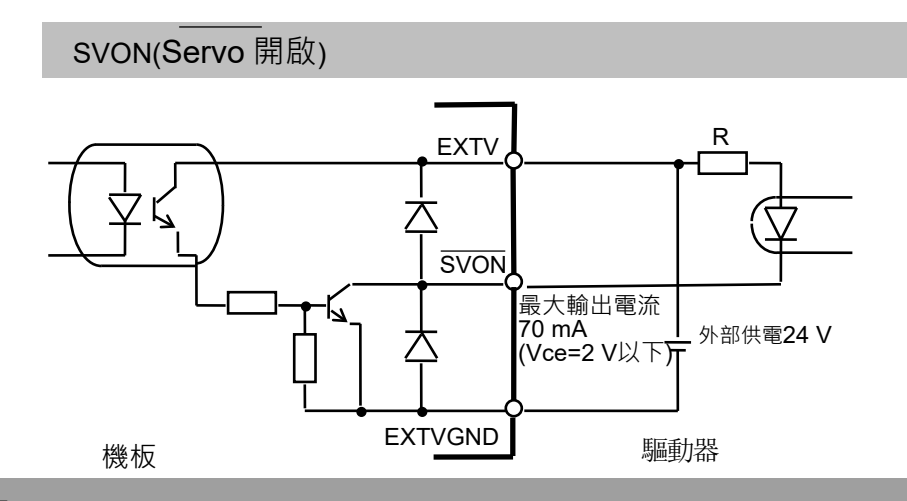

# 2.4 佈線

#### 2.4.1 降低雜訊干擾

連接PG板至驅動器時,請依照下列指導原則:

如驅動器手冊所述,使用佈線建議減少雜訊干擾。

在主要電源供應器上使用適用EXTV/EXTVGND的雜訊濾波器,並區隔主要及次要佈線至少200 mm。

在EXTV/EXTVGND方面,如有使用雙絞線指示訊號(如先前「輸入及輸出電路」電路圖中的說明),請確定使用雙絞纜線。

請使用隔離雙絞纜線連接PG板至驅動器。

依照驅動器手冊及製造商的說明進行隔離。

儘可能縮短PG板和驅動器之間的佈線距離(1.5 m以內),並儘可能遠離雜訊來源。

如為要在控制器(控制單元)I/O中使用的負載,不論是否為繼電器或電磁閥,都 請確定使用配備突波抑制器的設備。在未配備突波抑制器的負載L端上安裝二 極體(或同類元件)。

如為類似傳送帶的周邊設備,切換AC馬達(感應馬達、3相感應馬達等)的旋轉 方向(開始、向前、反向),須在線材間使用適當的火花抑制器。抑制器離馬達 越近,越能有效抑制雜訊。

#### 2.4.2 接頭

下表列出PG板上的接頭及佈線的相容接頭:

| 機板上的插座   |       | DX10A-100S(製造商:Hirose Electric Co., Ltd.) |
|----------|-------|-------------------------------------------|
|          | 獨立壓入式 | DX30-100P(適用AWG#30)/DX30A-100P(適用AWG#28)  |
| 佈線<br>插頭 | 全部壓入式 | DX31-100P(適用AWG#30)/DX31A-100P(適用AWG#28)  |
|          | 焊接式   | DX40-100P                                 |
| 護蓋佈      | 線接頭   | DX30M-100-CV1                             |

若您使用選購纜線,請參閱本章稍後的章節 2.4.4 PG端子台針腳輸出。

#### 2.4.3 PG 板接頭針腳輸出

PG板接頭(DX10A-100S)的針腳輸出,如下表所示。如需各訊號的詳細資訊,請參 閱章節 2.3.1 訊號功能。若您使用選購纜線,請參閱本章稍後的章節 2.4.4 PG端子 台針腳輸出。

| 針腳 | 方向 | 訊號            | 描述                   | 針腳 | 方向 | 訊號            | 描述                   |
|----|----|---------------|----------------------|----|----|---------------|----------------------|
| 1  | 輸入 | CWLM1         | 軸#1的CW限制訊號(*2)       | 51 | 輸入 | CWLM3         | 軸#3的CW限制訊號(*2)       |
| 2  | 輸入 | CCWLM1        | 軸#1的CCW限制訊號(*2)      | 52 | 輸入 | CCWLM3        | 軸#3的CCW限制訊號(*2)      |
| 3  | 輸入 | NORG1         | 軸#1的接近原始訊號           | 53 | 輸入 | NORG3         | 軸#3的接近原始訊號           |
| 4  | 輸入 | ORG1          | 軸#1的原始訊號(*1)         | 54 | 輸入 | ORG3          | 軸#3的原始訊號(*1)         |
| 5  | 輸入 | CWLM2         | 軸#2的CW限制訊號(*2)       | 55 | 輸入 | CWLM4         | 軸#4的CW限制訊號(*2)       |
| 6  | 輸入 | CCWLM2        | 軸#2的CCW限制訊號(*2)      | 56 | 輸入 | CCWLM4        | 軸#4的CCW限制訊號(*2)      |
| 7  | 輸入 | NORG2         | 軸#2的接近原始訊號           | 57 | 輸入 | NORG4         | 軸#4的接近原始訊號           |
| 8  | 輸入 | ORG2          | 軸#2的原始訊號(*1)         | 58 | 輸入 | ORG4          | 軸#4的原始訊號(*1)         |
| 9  | -  | _             | 未使用                  | 59 | _  | _             | 未使用                  |
| 10 | 輸入 | ALM1          | 軸#1的警報輸入訊號           | 60 | 輸出 | SVON1         | 軸#1的伺服開啟輸出訊號         |
| 11 | 輸入 | ALM2          | 軸#2的警報輸入訊號           | 61 | 輸出 | SVON2         | 軸#2的伺服開啟輸出訊號         |
| 12 | 輸入 | ALM3          | 軸#3的警報輸入訊號           | 62 | 輸出 | SVON3         | 軸#3的伺服開啟輸出訊號         |
| 13 | 輸入 | ALM4          | 軸#4的警報輸入訊號           | 63 | 輸出 | SVON4         | 軸#4的伺服開啟輸出訊號         |
| 14 | 輸入 | EXTV          | 輸入線路的外部供電            | 64 | 輸入 | EXTVGND       | 輸入線路的外部供電GND         |
| 15 | 輸入 | EXTV          | 輸入線路的外部供電            | 65 | 輸入 | EXTVGND       | 輸入線路的外部供電GND         |
| 16 | 輸出 | +COM          | CWP1 、 CCWP1 +COMMON | 66 | 輸出 | +COM          | CWP3 、 CCWP3 +COMMON |
| 17 | 輸出 | CWP1          | 軸#1的CW脈衝輸出訊號         | 67 | 輸出 | CWP3          | 軸#3的CW脈衝輸出訊號         |
| 18 | 輸出 | CWP1          | 軸#1的反向CW脈衝輸出         | 68 | 輸出 | CWP3          | 軸#3的反向CW脈衝輸出         |
| 19 | 輸出 | CCWP1         | 軸#1的CCW脈衝輸出          | 69 | 輸出 | CCWP3         | 軸#3的CCW脈衝輸出          |
| 20 | 輸出 | CCWP1         | 軸#1的反向CCW脈衝輸出        | 70 | 輸出 | CCWP3         | 軸#3的反向CCW脈衝輸出        |
| 21 | 輸出 | +DRST<br>COM1 | DRST1 +COMMON        | 71 | 輸出 | +DRST<br>COM3 | DRST3 +COMMON        |
| 22 | 輸出 | DRST1         | 軸#1的驅動器重設訊號          | 72 | 輸出 | DRST3         | 軸#3的驅動器重設訊號          |
| 23 | 輸入 | DEND1         | 軸#1的偵測端訊號            | 73 | 輸入 | DEND3         | 軸#3的偵測端訊號            |
| 24 | _  | -             | 未使用                  | 74 | _  | _             | 未使用                  |
| 25 | _  | _             | 未使用                  | 75 | _  | _             | 未使用                  |

| 針腳 | 方向 | 訊號            | 描述                   | 針腳  | 方向 | 訊號            | 描述                   |
|----|----|---------------|----------------------|-----|----|---------------|----------------------|
| 26 | -  | _             | 未使用                  | 76  | _  | _             | 未使用                  |
| 27 | _  | -             | 未使用                  | 77  | _  | -             | 未使用                  |
| 28 | -  | -             | 未使用                  | 78  | _  | -             | 未使用                  |
| 29 | 輸入 | +ZORG1        | 軸#1的編碼器相位+Z訊號        | 79  | 輸入 | +ZORG3        | 軸#3的編碼器相位+Z訊號        |
| 30 | 輸入 | -ZORG1        | 軸#1的編碼器相位-Z訊號        | 80  | 輸入 | -ZORG3        | 軸#3的編碼器相位-Z訊號        |
| 31 | _  | _             | 未使用                  | 81  | _  | -             | 未使用                  |
| 32 | 輸出 | +COM          | CWP2 、 CCWP2 +COMMON | 82  | 輸出 | +COM          | CWP4 、 CCWP4 +COMMON |
| 33 | 輸出 | CWP2          | 軸#2的CW脈衝輸出           | 83  | 輸出 | CWP4          | 軸#4的CW脈衝輸出           |
| 34 | 輸出 | CWP2          | 軸#2的反向CW脈衝輸出         | 84  | 輸出 | CWP4          | 軸#4的反向CW脈衝輸出         |
| 35 | 輸出 | CCWP2         | 軸#2的CCW脈衝輸出          | 85  | 輸出 | CCWP4         | 軸#4的CCW脈衝輸出          |
| 36 | 輸出 | CCWP2         | 軸#2的反向CCW脈衝輸出        | 86  | 輸出 | CCWP4         | 軸#4的反向CCW脈衝輸出        |
| 37 | 輸出 | +DRST<br>COM2 | DRST2 +COMMON        | 87  | 輸出 | +DRST<br>COM4 | DRST4 +COMMON        |
| 38 | 輸出 | DRST2         | 軸#2的驅動器重設訊號          | 88  | 輸出 | DRST4         | 軸#4的驅動器重設訊號          |
| 39 | 輸入 | DEND2         | 軸#2的偵測端訊號            | 89  | 輸入 | DEND4         | 軸#4的偵測端訊號            |
| 40 | _  | -             | 未使用                  | 90  | _  | -             | 未使用                  |
| 41 | -  | _             | 未使用                  | 91  | _  | _             | 未使用                  |
| 42 | _  | -             | 未使用                  | 92  | _  | -             | 未使用                  |
| 43 | -  | _             | 未使用                  | 93  | _  | _             | 未使用                  |
| 44 | _  | -             | 未使用                  | 94  | _  | -             | 未使用                  |
| 45 | 輸入 | +ZORG2        | 軸#2的編碼器相位+Z訊號        | 95  | 輸入 | +ZORG4        | 軸#4的編碼器相位+Z訊號        |
| 46 | 輸入 | -ZORG2        | 軸#2的編碼器相位-Z訊號        | 96  | 輸入 | -ZORG4        | 軸#4的編碼器相位-Z訊號        |
| 47 | _  | -             | 未使用                  | 97  | _  | -             | 未使用                  |
| 48 | _  | _             | 未使用                  | 98  | _  | _             | 未使用                  |
| 49 | _  | _             | 未使用                  | 99  | _  | _             | 未使用                  |
| 50 | _  | GND           | 接地                   | 100 | _  | GND           | 接地                   |

(\*1) 若您在使用伺服馬達時,使用編碼器Z相位訊號作為原始訊號,請讓此端子維持斷線狀態。

(\*2) 限制訊號狀態為OFF(輸入電路的光電耦合器為OFF)時,軸將視為超出許可的工作範圍外,且產生的脈衝將停止。因此,當您的系統配置不使用限制訊號時,必須連接至外部電源,讓限制訊號維持ON。

#### 2.4.4 PG 端子台針腳輸出

使用選購的纜線時,將提供2個端子台。這些端子台的針腳輸出,會顯示在下列兩個表格中。加有括號的針腳編號即代表PG板接頭上的針腳。如需各訊號的詳細資訊,請參閱章節 2.3.1 訊號功能。

| 針腳      | 訊號            | 描述                   | 針腳      | 訊號            | 描述                   |
|---------|---------------|----------------------|---------|---------------|----------------------|
| 1 (16)  | +COM          | CWP1 、 CCWP1 +COMMON | 26 (32) | +COM          | CWP2 、 CCWP2 +COMMON |
| 2 (17)  | CWP1          | 軸#1的CW脈衝輸出訊號         | 27 (33) | CWP2          | 軸#2的CW脈衝輸出           |
| 3 (18)  | CWP1          | 軸#1 的反向 CW 脈衝輸出      | 28 (34) | CWP2          | 軸#2的反向 CW 脈衝輸出       |
| 4 (19)  | CCWP1         | 軸#1的 CCW 脈衝輸出        | 29 (35) | CCWP2         | 軸#2的 CCW 脈衝輸出        |
| 5 (20)  | CCWP1         | 軸#1 的反向 CCW 脈衝輸出     | 30 (36) | CCWP2         | 軸#2的反向 CCW 脈衝輸出      |
| 6 (21)  | +DRST<br>COM1 | DRST1 +COMMON        | 31 (37) | +DRST<br>COM2 | DRST2 +COMMON        |
| 7 (22)  | DRST1         | 軸#1 的驅動器重設訊號         | 32 (38) | DRST2         | 軸#2 的驅動器重設訊號         |
| 8 (23)  | DEND1         | 軸#1 的偵測端訊號           | 33 (39) | DEND2         | 軸#2 的偵測端訊號           |
| 9 (24)  | -             | 未使用                  | 34 (40) | -             | 未使用                  |
| 10 (25) | -             | 未使用                  | 35 (41) | -             | 未使用                  |
| 11 (26) | -             | 未使用                  | 36 (42) | -             | 未使用                  |
| 12 (27) | -             | 未使用                  | 37 (43) | -             | 未使用                  |
| 13 (28) | -             | 未使用                  | 38 (44) | -             | 未使用                  |
| 14 (29) | +ZORG1        | 軸#1 的編碼器相位+Z 訊號      | 39 (45) | +ZORG2        | 軸#2 的編碼器相位+Z 訊號      |
| 15 (30) | -ZORG1        | 軸#1 的編碼器相位-Z 訊號      | 40 (46) | -ZORG2        | 軸#2 的編碼器相位-Z 訊號      |
| 16 (31) | -             | 未使用                  | 41 (47) | -             | 未使用                  |
| 17 (48) | -             | 未使用                  | 42 (49) | -             | 未使用                  |
| 18 (9)  | -             | 未使用                  | 43 (50) | GND           | 接地                   |
| 19 (60) | <b>SVON1</b>  | 軸#1 的伺服開啟輸出訊號        | 44 (61) | SVON2         | 軸#2 的伺服開啟輸出訊號        |
| 20 (10) | ALM1          | 軸#1 的警報輸入訊號          | 45 (11) | ALM2          | 軸#2 的警報輸入訊號          |
| 21 (1)  | CWLM1         | 軸#1的CW限制訊號           | 46 (5)  | CWLM2         | 軸#2的CW限制訊號           |
| 22 (2)  | CCWLM1        | 軸#1的 CCW 限制訊號        | 47 (6)  | CCWLM2        | 軸#2的 CCW 限制訊號        |
| 23 (3)  | NORG1         | 軸#1 的接近原始訊號          | 48 (7)  | NORG2         | 軸#2 的接近原始訊號          |
| 24 (4)  | ORG1          | 軸#1 的原始訊號            | 49 (8)  | ORG2          | 軸#2的原始訊號             |
| 25 (14) | EXTV          | 輸入線路的外部供電            | 50 (64) | EXTVGND       | 輸入線路的外部供電 GND        |

PG 端子台 1

|         | PG 端子台 2      |                      |          |               |                      |  |
|---------|---------------|----------------------|----------|---------------|----------------------|--|
| 針腳      | 訊號            | 描述                   | 針腳       | 訊號            | 描述                   |  |
| 1 (66)  | +COM          | CWP3 、 CCWP3 +COMMON | 26 (82)  | +COM          | CWP4 、 CCWP4 +COMMON |  |
| 2 (67)  | CWP3          | 軸#3的CW脈衝輸出訊號         | 27 (83)  | CWP4          | 軸#4的 CW 脈衝輸出         |  |
| 3 (68)  | CWP3          | 軸#3 的反向 CW 脈衝輸出      | 28 (84)  | CWP4          | 軸#4 的反向 CW 脈衝輸出      |  |
| 4 (69)  | CCWP3         | 軸#3的 CCW 脈衝輸出        | 29 (85)  | CCWP4         | 軸#4的 CCW 脈衝輸出        |  |
| 5 (70)  | CCWP3         | 軸#3 的反向 CCW 脈衝輸出     | 30 (86)  | CCWP4         | 軸#4 的反向 CCW 脈衝輸出     |  |
| 6 (71)  | +DRST<br>COM3 | DRST3 +COMMON        | 31 (87)  | +DRST<br>COM4 | DRST4 +COMMON        |  |
| 7 (72)  | DRST3         | 軸#3 的驅動器重設訊號         | 32 (88)  | DRST4         | 軸#4 的驅動器重設訊號         |  |
| 8 (73)  | DEND3         | 軸#3 的偵測端訊號           | 33 (89)  | DEND4         | 軸#4 的偵測端訊號           |  |
| 9 (74)  | -             | 未使用                  | 34 (90)  | -             | 未使用                  |  |
| 10 (75) | -             | 未使用                  | 35 (91)  | -             | 未使用                  |  |
| 11 (76) | -             | 未使用                  | 36 (92)  | -             | 未使用                  |  |
| 12 (77) | -             | 未使用                  | 37 (93)  | -             | 未使用                  |  |
| 13 (78) | -             | 未使用                  | 38 (94)  | -             | 未使用                  |  |
| 14 (79) | +ZORG3        | 軸#3 的編碼器相位+Z 訊號      | 39 (95)  | +ZORG4        | 軸#4 的編碼器相位+Z 訊號      |  |
| 15 (80) | -ZORG3        | 軸#3 的編碼器相位-Z 訊號      | 40 (96)  | -ZORG4        | 軸#4的編碼器相位-Z訊號        |  |
| 16 (81) | -             | 未使用                  | 41 (97)  | -             | 未使用                  |  |
| 17 (98) | -             | 未使用                  | 42 (99)  | -             | 未使用                  |  |
| 18 (59) | -             | 未使用                  | 43 (100) | GND           | 接地                   |  |
| 19 (62) | SVON3         | 軸#3 的伺服開啟輸出訊號        | 44 (63)  | SVON4         | 軸#4 的伺服開啟輸出訊號        |  |
| 20 (12) | ALM3          | 軸#3 的警報輸入訊號          | 45 (13)  | ALM4          | 軸#4 的警報輸入訊號          |  |
| 21 (51) | CWLM3         | 軸#3的CW限制訊號           | 46 (55)  | CWLM4         | 軸#4的 CW 限制訊號         |  |
| 22 (52) | CCWLM3        | 軸#3的 CCW 限制訊號        | 47 (56)  | CCWLM4        | 軸#4的 CCW 限制訊號        |  |
| 23 (53) | NORG3         | 軸#3 的接近原始訊號          | 48 (57)  | NORG4         | 軸#4的接近原始訊號           |  |
| 24 (54) | ORG3          | 軸#3 的原始訊號            | 49 (58)  | ORG4          | 軸#4 的原始訊號            |  |
| 25 (15) | EXTV          | 輸入線路的外部供電            | 50 (65)  | EXTVGND       | 輸入線路的外部供電 GND        |  |

2.4.5 一般應用

與伺服馬達驅動器連線的範例

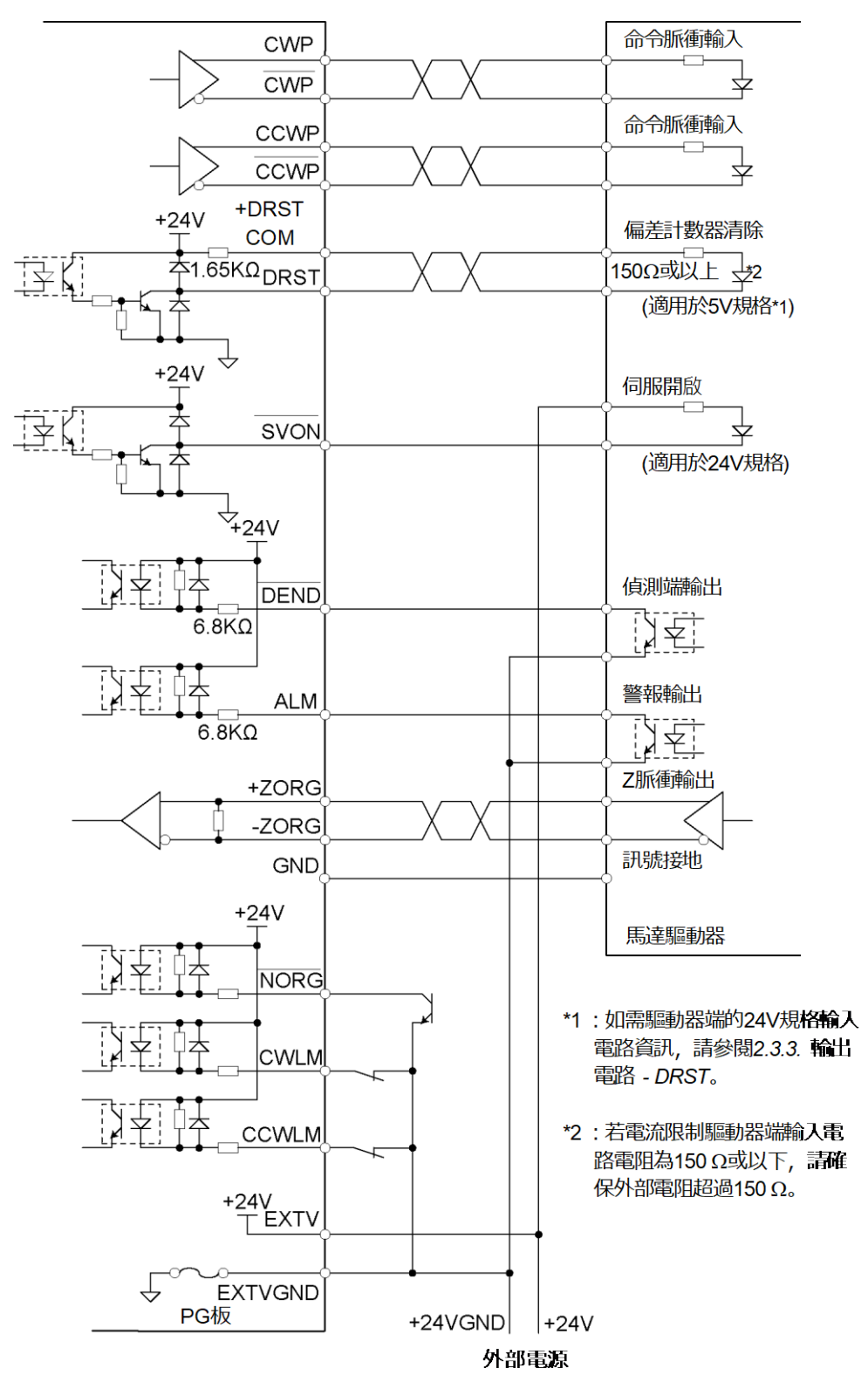

# 2.5 安全功能

PG動作系統支援,控制器安全功能與通過軟體協同的保護功能,以及常規保護功能。 下表說明各系統保護功能如何作用於PG板。

1. 控制器安全功能與通過軟體協同的保護功能

| 安全功能   | PG 板上的支援函數                                        |
|--------|---------------------------------------------------|
| 緊急停止輸入 | 停止脈衝輸出。此停止功能來自軟體。請務必在外部安裝<br>電路以通過硬體停止馬達。         |
|        | 具體來說,您可以通過以下方式關閉馬達驅動器的主電源:                        |
|        | RC700-A/RC700-D/RC90:請參閱"緊急停止電路"                  |
|        | RC700-E/RC800-A:請參閱"安全輸出電路"                       |
|        | 如需詳細資訊,請參閱機器人控制器手冊。                               |
| 安全門輸入  | 安全門輸入訊號通過軟體發出通知,並執行減速停止。                          |
| 啟用開關輸入 | 啟用開關輸入通過軟體發出通知。半握時,脈衝輸出變為<br>ON,鬆開或深握時脈衝輸出變為 OFF。 |

#### 2. 常規保護功能

| 安全功能    | PG 板上的支援函數                                 |  |  |  |  |
|---------|--------------------------------------------|--|--|--|--|
| 高/低電源模式 | 此模式的函數與標準機器人相同。<br>加速/減速分別設定如下列的低功率與高功率狀態: |  |  |  |  |
|         | 低功率 : 加速及減速將受限制。預設的加速及減<br>速值固定如下:         |  |  |  |  |
|         | 加速:10%                                     |  |  |  |  |
|         | 減速:5%                                      |  |  |  |  |
|         | 高功率 : 最大速度、加速及減速將可在軟體中設<br>定最大值時發揮作用。      |  |  |  |  |
| 模式開關輸入  | 切換模式時,脈衝輸出停止。                              |  |  |  |  |

如需詳細的安全功能資訊,請參閱安全手冊。

### 2.5.1 緊急停止電路的一般應用

連接外部安全繼電器

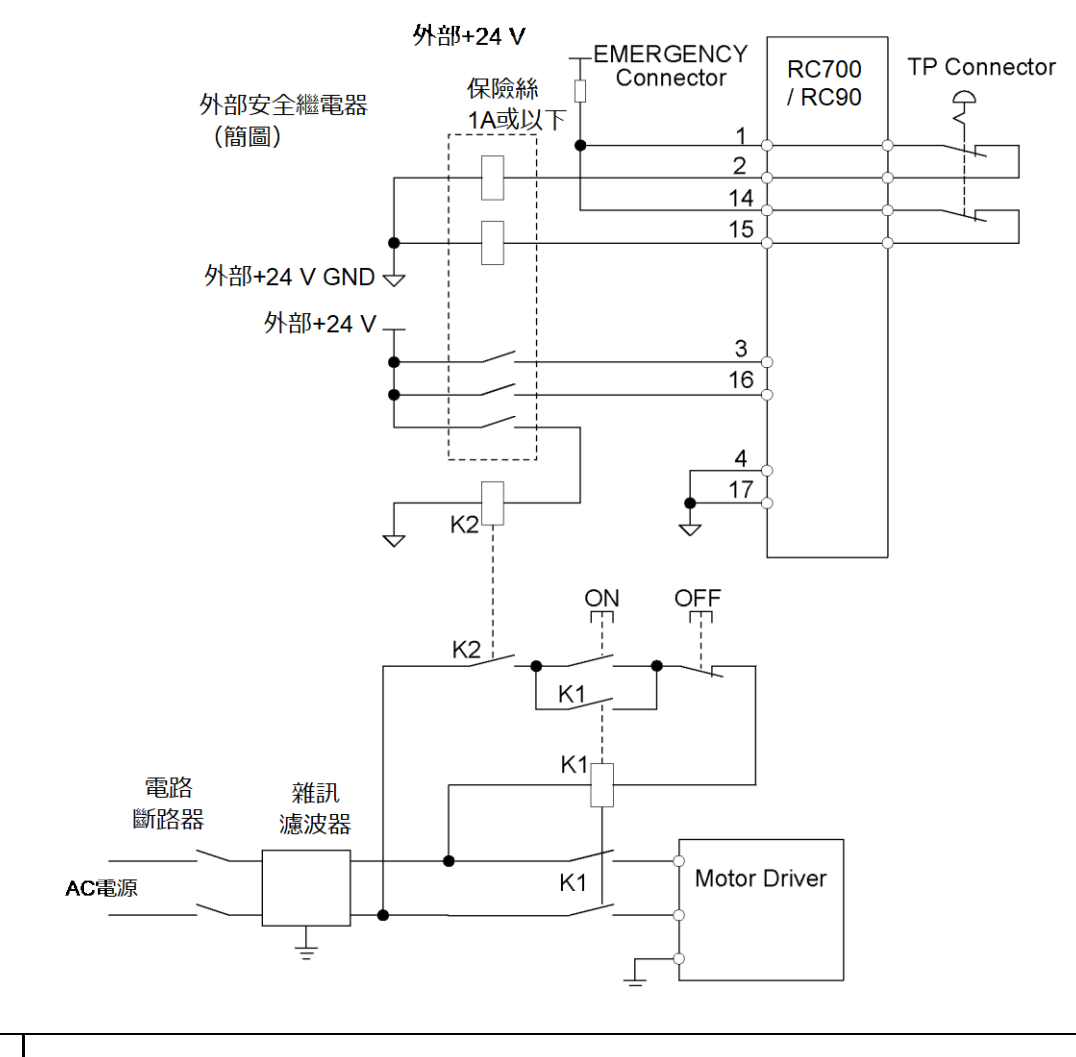

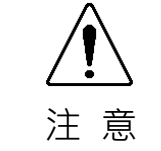

請務必針對線圈(電磁接觸器、繼電器等)或接點·採取防制突波措施。若未採 取防制措施·可能會流出反向電流。反向電流會造成周邊設備受損。

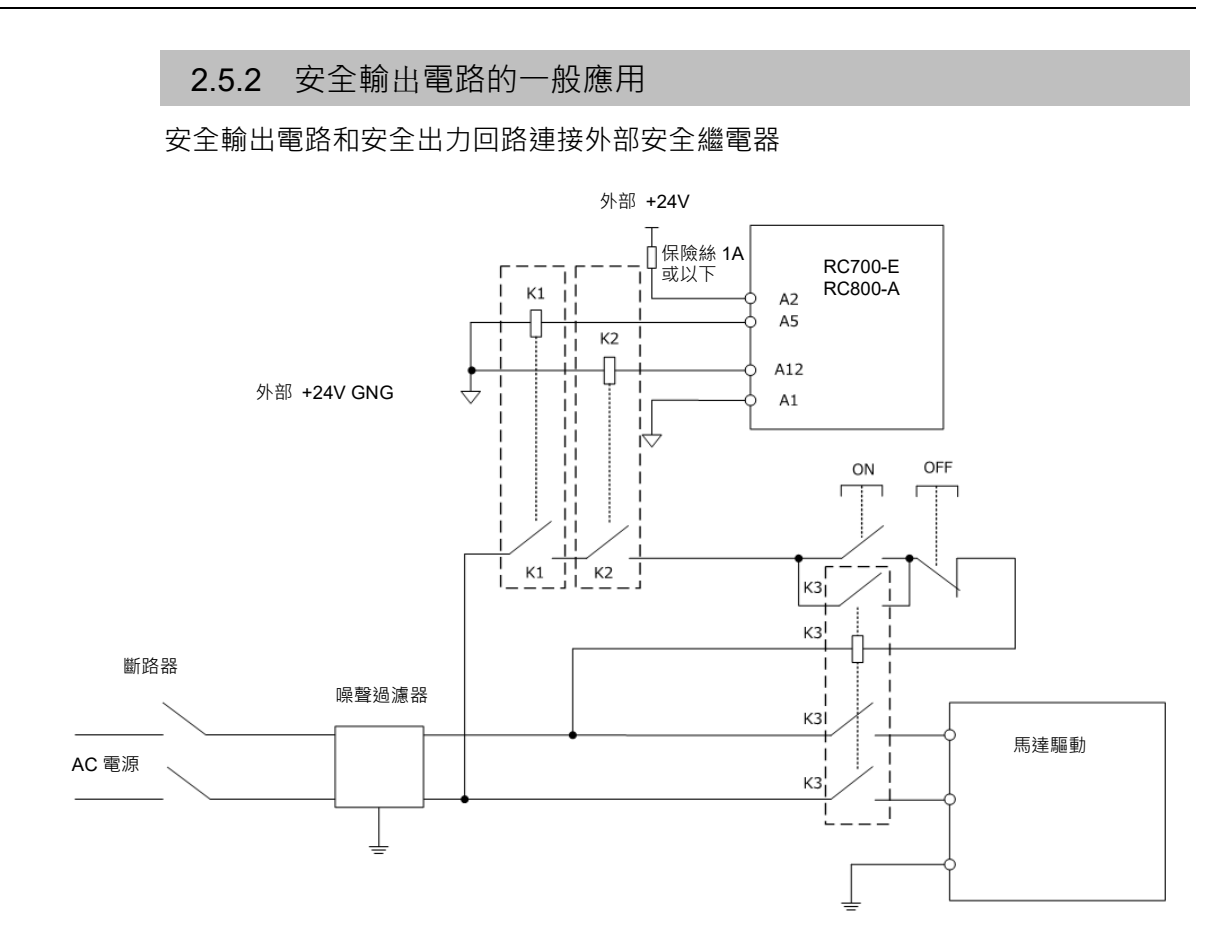

# 3. 軟體

本章說明使用PG動作系統的軟體設定。

# 3.1 在Epson RC+中建立PG機器人

PG動作系統每一PG板可控制多達四個軸,因此視每部機器人的軸數量而定,各機板可來自一到四部PG機器人。

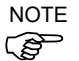

若您也在相同的系統中使用傳送帶追蹤的PG板,這些機板只能用於傳送帶追蹤編碼器。用於PG動作系統的PG板為另外使用,但會在系統中連同用於傳送帶追蹤的PG板一起列舉。若您新增PG板至搭配動作系統使用的系統,且已有一或多個機板用於傳送帶追蹤,則PG板#將變為傳送帶追蹤PG板後的下一個機板。例如,若您新增1個傳送帶追蹤的PG板,然後再新增用於PG動作的機板,則該機板將變為#2。

若要在Epson RC+中建立PG機器人,請依照這些步驟:

(1) 開啟控制器並啟動Epson RC+。

| (2)<br>EPSON<br>RC+ 7.0 | 選擇[設萓]-[糸統西t<br>System Configuration<br>Startup<br>Configuration<br>Preferences<br>Simulator<br>Robots<br>Proports<br>Prote Control<br>Robots<br>Prote Control<br>Robots<br>Proce Sensing<br>Security<br>Vision                                                                                                    | 【査]-[控制器]-[機器人]。<br>?<br>Close<br>Apply<br>Restore<br>system.<br>Click the Add button to add a robot.<br>Add<br>Delete<br>Change. |                                           |
|-------------------------|----------------------------------------------------------------------------------------------------|----------------------------------------------------------------------------------------------------|-------------------------------------------|
| Epson<br>RC+ 8.0        | <ul> <li>System Configuration</li> <li>Startup</li> <li>Controller         <ul> <li>General</li> <li>Configuration</li> <li>Preferences</li> <li>Simulator</li> <li>Drive Units</li> <li>Robots</li> <li>Inputs / Outputs</li> <li>Remote Control</li> <li>RS232</li> <li>TCP / IP</li> <li>Force Sensor</li> <li>Security</li> <li>Vision</li> <li>OPC UA</li> </ul> </li> </ul> | There are currently no robots in the system.<br>Click the Add button to add a robot.                                              | ? × Close Apply Restore Add Delete Change |

|         | <b>予號。選擇PG動作系統。</b>                                                                                |                                            |
|---------|----------------------------------------------------------------------------------------------------|--------------------------------------------|
| EPSON   | 玲 Add New Robot                                                                                    |                                            |
| BC+70   |                                                                                                    |                                            |
|         | Robot Name: Rb01                                                                                   |                                            |
|         | Robot Serial # 00001                                                                               |                                            |
|         | Mgtion System: PG                                                                                  |                                            |
|         | PG Board A:                                                                                        |                                            |
|         | PG <u>B</u> oard B: None 💙                                                                         |                                            |
|         | Robot <u>T</u> ype: Cartesian 💌                                                                    |                                            |
|         | Robot Joints: 2 💌                                                                                  |                                            |
|         |                                                                                                    |                                            |
|         |                                                                                                    |                                            |
|         | OK Cancel                                                                                          |                                            |
|         |                                                                                                    |                                            |
| Epson   | * Add New Robot ? X                                                                                |                                            |
| RC+ 8.0 | Robot Name: Robot1                                                                                 | 1                                          |
|         | Robot Serial #: 00001                                                                              |                                            |
|         | Motion System: PG V                                                                                |                                            |
|         | PG Roard Au                                                                                        |                                            |
|         | PG Board A:                                                                                        |                                            |
|         |                                                                                                    |                                            |
|         | Robot Type: Cartesian V                                                                            |                                            |
|         | Robot Joints: 2                                                                                    |                                            |
|         | Robot Joints: 2 V                                                                                  |                                            |
|         | Robot Type:   Cartesian     Robot Joints:   2       OK   Cancel                                    |                                            |
| (4)     | Robot Type: Cartesian<br>Robot Joints: 2<br>OK Cancel<br>選擇PG board A、機器人類型                        | 及機器人上使用的關節數量。                              |
| (4)     | Robot Type: Cartesian<br>Robot Joints: 2<br>OK Cancel<br>選擇PG board A、機器人類型<br>如為Cartesian座標機器人,請透 | 及機器人上使用的關節數量。<br><sup>髮擇「Cartesian」。</sup> |

如為含有超過5個關節的Joint型機器人,請另外選擇「PG board B」。

(3) 按一下[增加]按鈕。將顯示添加新建機器人對話方塊。輸入機器人的名稱及 序號。選擇PG動作系統。

(5) 按一下[確定]並重新開啟機器人控制器。

| (6)              | 重新啟動控制器後                                                                                                    | ,PG機器人將新                                  | 新增至Epson RC                   | :+ ∘                                                 |                                                      |
|------------------|----------------------------------------------------------------------------------------------------|-------------------------------------------|-------------------------------|------------------------------------------------------|------------------------------------------------------|
| EPSON            | 📟 System Configuration                                                                                                    |                                           |                               | ? 🛛                                                  |                                                      |
| EPSON<br>RC+ 7.0 | Startup     Controller     General     Configuration     Preferences     Simulator     Robots     Rebot1     Inputs / Outputs     Remote Control     R5232     TOP / IP     Conveyor Encoders     Force Sensing     Security     Vision                                                                                                    | iobot 1: Model<br><u>M</u> odel:<br>Type: | Cartesian Custom<br>Cartesian | Close<br>Apply<br>Restore<br>Agd<br>Delete<br>Change |                                                      |
| Epson            | System Configuration                                                                                                    |                                           |                               |                                                      | ? X                                                  |
| RC+ 8.0          | <ul> <li>Startup</li> <li>Controller<br/>General<br/>Configuration<br/>Preferences<br/>Simulator</li> <li>Drive Units</li> <li>Robots</li> <li>Robot 1</li> <li>Robot 2</li> <li>Inputs / Outputs</li> <li>Remote Control</li> <li>RS232</li> <li>TCP / IP<br/>Conveyor Encoders<br/>Safety Functions</li> <li>Part Feeders</li> <li>Force Sensor I/F</li> <li>Security</li> <li>Vision</li> <li>OPC UA</li> </ul> | Robot 2: Model<br>Model:<br>Type:         | Cartesian Custo<br>Cartesian  | m                                                    | Close<br>Apply<br>Restore<br>Add<br>Delete<br>Change |

# 3.2 PG機器人配置

在PG機器人新增至系統後,您必須進行PG機器人配置。

#### 3.2.1 PG 機器人參數概述

若要為PG機器人配置參數:

- (1) 啟動Epson RC+。
- (2) 選擇[設置]-[系統配置]-[控制器]-[機器人]。

| (3)              | 選擇要編輯設定的I                                                                                                    | PG機器人PG                                                                                                    | i參數。                                                                 |                           |                                                  |
|------------------|----------------------------------------------------------------------------------------------------|----------------------------------------------------------------------------------------------------|----------------------------------------------------------------------|---------------------------|--------------------------------------------------|
| EPSON            | 📟 System Configuration                                                                                                    |                                                                                                    |                                                                      | ? 🗙                       |                                                  |
| RC+ 7.0          | Startup     Controller     General     Configuration     Preferences     Simulator     Robot 1     Model     Additional / a     Configuratik     Caliburatik     Caliburatik     Control     Remote Control     Res232     COP / IP     Conveyor Encoders     Force Sensing     V                                                                                                    | Ler Model Name:         Model Version:         Home Speed:         Home Accel:         Mcal Speed:         Mcal Accel: | Cartesian Custom<br>0000<br>5 %<br>5 %<br>5 %<br>5 %                 | Close<br>Apply<br>Restore |                                                  |
| Epson<br>RC+ 8.0 | <ul> <li>\$ System Configuration</li> <li>\$ Startup</li> <li>Controller</li> <li>General</li> <li>Configuration</li> <li>Preferences</li> <li>Simulator</li> <li>Drive Units</li> <li>Robots</li> <li>Robot 1</li> <li>Robot 2</li> <li>Model</li> <li>Additional Axes</li> <li>Configuration</li> <li>Calibration</li> <li>Amplifiers</li> <li>PG Parameters</li> <li>Joint 1</li> <li>Joint 2</li> <li>Inputs / Outputs</li> <li>Remote Control</li> <li>R5232</li> <li>TCP / IP</li> <li>Conveyor Encoders</li> <li>Safety Functions</li> <li>Part Feeders</li> <li>Force Sensor I/F</li> </ul> | Robot 2: PG<br>User Model Name:<br>Model Version:<br>Home Speed:<br>Home Accel:<br>Mcal Speed:<br>Mcal Accel:          | Parameters<br>Cartesian Custom<br>0000<br>5<br>5<br>5<br>5<br>5<br>5 | )<br>%<br>%<br>%          | ? X<br>Close<br>Apply<br>Restore<br>Load<br>Save |

(4) 依照 3.2.3 PG參數Joint 中的說明,變更參數設定。按一下[應用]儲存新的設定。

> Security \*

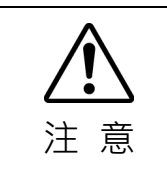

設定 PG 機器人參數時,請格外小心。
 若參數設定不正確,機器人可能會出現非預期的移動。機器人非預期的移動極度危險,可能會造成機器人及/或周邊設備受損。

#### 3.2.2 PG 參數

此對話方塊可讓您配置新機器人的參數。若您已有先前建立PG機器人的資料檔案,請按一下確定接受預設參數,然後再使用裝載參數按鈕裝載資料檔案。

若您已有先前建立的PG機器人資料檔案

請依照章節 3.2.4 備份及還原參數資料 中的說明裝載資料檔案。

若您沒有資料檔案,請繼續下列章節配置PG機器人參數。

若您沒有資料檔案

在以下對話方塊中設定PG機器人參數。

| EPSON            | 🚥 System Configuration                                                                                                    |                                                                                                    |                                                                                             | ? 🛛                       |                               |
|------------------|----------------------------------------------------------------------------------------------------|----------------------------------------------------------------------------------------------------|---------------------------------------------------------------------------------------------|---------------------------|-------------------------------|
| EPSON<br>RC+ 7.0 | Startup     General     Controller     General     Configuration     Preferences     Simulator     Robots     Robots | User Model Name:       Ca         Model Version:       00         Home Speed:       5         Home Accel:       5         Mcal Speed:       5         Mcal Accel:       5 | artesian Custom                                                                             | Close<br>Apply<br>Restore |                               |
| Epson<br>RC+ 8.0 | System Configuration                                                                                                    |                                                                                                    |                                                                                             |                           | ? ×                           |
|                  | <ul> <li>Startup</li> <li>Controller<br/>General<br/>Configuration<br/>Preferences<br/>Simulator</li> <li>Drive Units</li> <li>Robots</li> <li>Robot 1</li> <li>Robot 2</li> <li>Model<br/>Additional Axes<br/>Configuration<br/>Calibration<br/>Amplifiers</li> <li>PG Parameters<br/>Joint 1<br/>Joint 2</li> <li>Inputs / Outputs</li> <li>Remote Control</li> <li>R5232</li> <li>TCP / IP<br/>Conveyor Encoders<br/>Safety Functions</li> <li>Part Feeders</li> <li>Force Sensor I/F</li> <li>Security</li> </ul>                                                                                                    | Robot 2: PG Pa<br>User Model Name:<br>Model Version:<br>Home Speed:<br>Home Accel:<br>Mcal Accel:                                                                         | Cartesian Custom           0000           5           5           5           5           5 | %<br>%<br>%               | Close Apply Restore Load Save |

用戶型號名稱

此處機器人的型號名稱。您最多可使用32個英數字元建立自己的型號名稱。 在此輸入的用戶型號名稱,將在機器人配置中顯示為機器人類型。用戶型號名稱不 會影響機器人操作。

#### 型號版本

代表4位數十六進位數字的資料版本。此資訊不會影響機器人操作。版本號碼僅供您個人使用,可區別使用相同用戶型號名稱,但不同版本的機器人。

#### Home Speed

此參數可設定執行Home時的速度,由最大速度的百分比指定。此值必須是1至100 範圍中的整數。

#### Home Accel

此參數可設定執行Home時的加速度,由最大加速度的百分比指定。此值必須是1至100範圍中的整數。

#### Mcal Speed

此參數可設定執行MCAL時的速度,由最大速度的百分比指定。此值必須是1至100 範圍中的整數。

#### Mcal Accel

此參數可設定執行MCAL時的加速度,由最大加速度的百分比指定。此值必須是1 至100範圍中的整數。

# NOTE 指定此參數以便在120秒內完成MCAL。

若在執行MCAL期間未於120秒內完成各關節校準,則會出現錯誤4083:MCAL未及時完成。

#### 3. 軟體

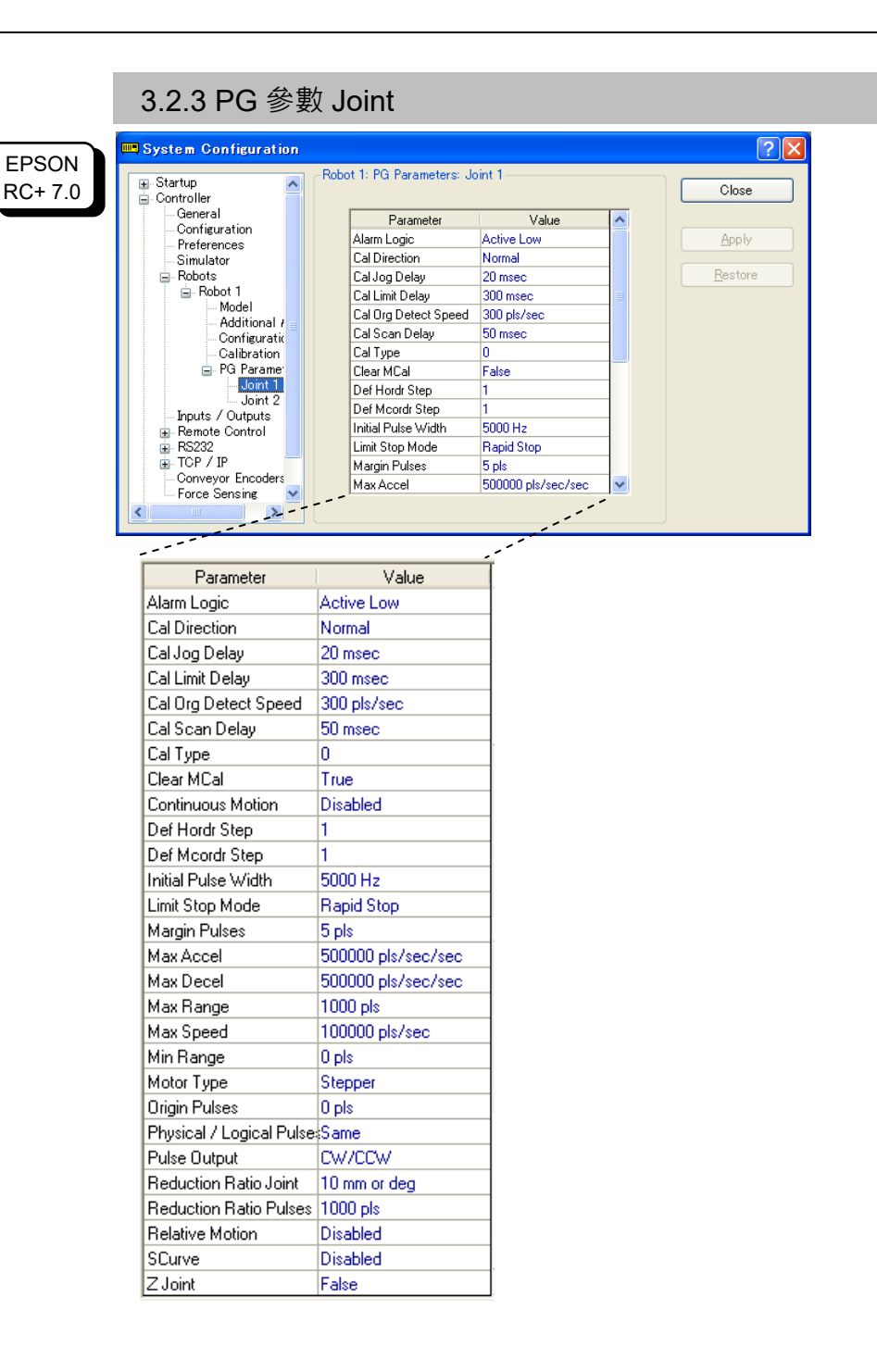

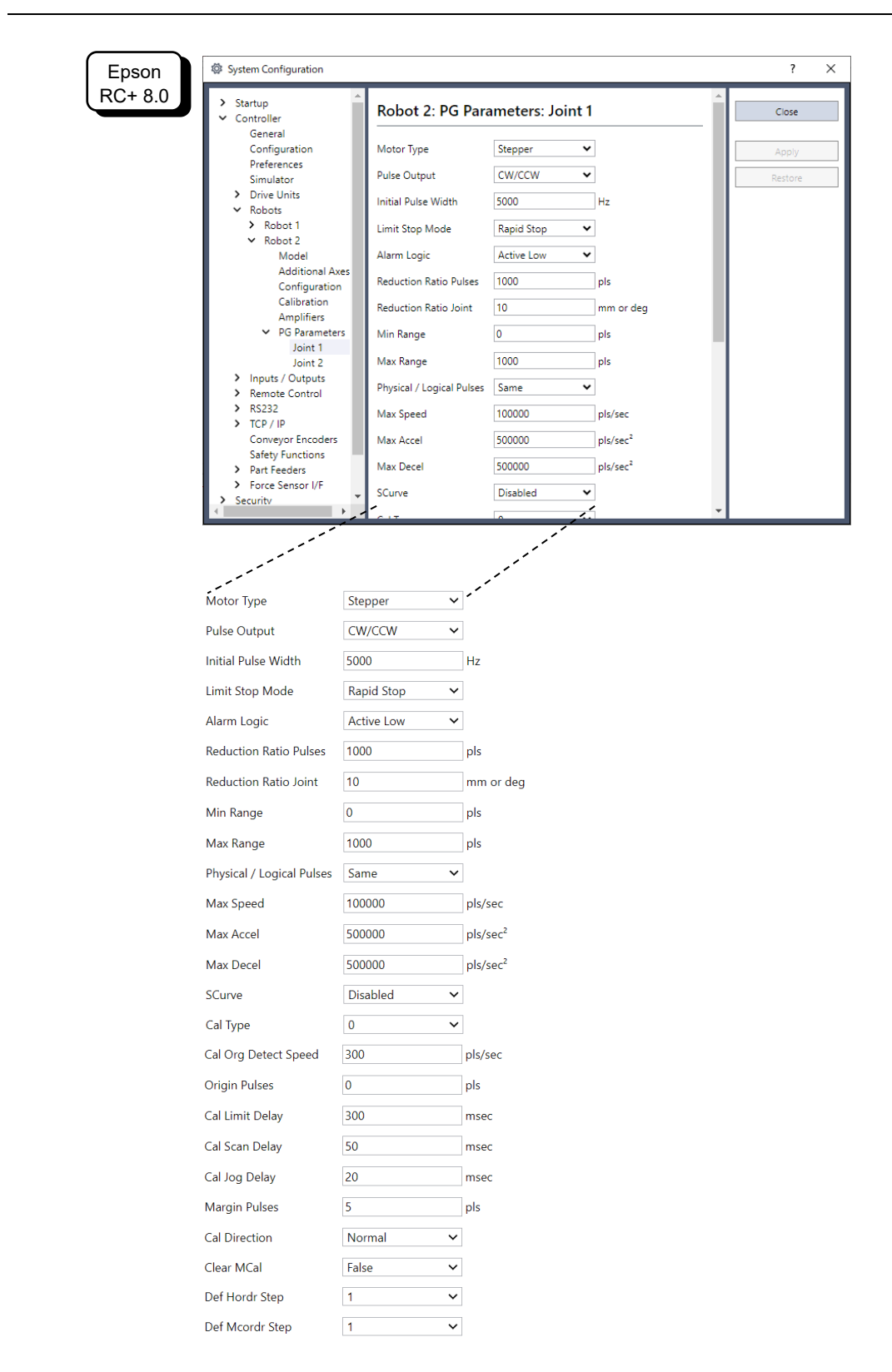

#### 警報邏輯

當您在下拉式清單中選擇高活躍或低活躍時,ALM輸入邏輯定義如下:

| 高活躍 | 警報在 ALM 輸入端子輸入時,為高活躍狀態。 |
|-----|-------------------------|
| 低活躍 | 警報在 ALM 輸入端子輸入時,為低活躍狀態。 |

#### **Cal Direction**

此設定定義校準機械原點時,關節移動的方向:

| 正常 | 在校準機械原點時關節依正常方向移動。 |
|----|--------------------|
| 相反 | 在校準機械原點時關節依相反方向移動。 |

#### 步進延遲

步進延遲負責設定在訊號偵測期間每脈衝延遲(以msec為單位),以進行低速、逐脈 衝操作。

此值必須是在0至1275範圍中的整數,以及5(msec)的倍數。

#### 限制延遲

在校準期間偵測到CCW或CW限制後,限制延遲負責設定相反動作開始前的時間長度(以msec為單位)。

此值必須是在0至1275範圍中的整數,以及5(msec)的倍數。

#### 原邊緣檢測速度

這是偵測感測器邊緣的速度,單位為脈衝/秒。 此值必須是1至65535範圍中的整數。

#### 掃描延遲

在校準期間輸入停止命令後,掃描延遲負責設定相反動作開始前的時間長度(以 msec為單位)。

此值必須是在0至1275範圍中的整數,以及5(msec)的倍數。

#### 校準類型ORG

校準類型具體說明校準機械原點使用的校準方式。共有七種校準類型:0、1、2、 3、4、5及10。如需各類型的詳細資訊,請參閱 4. 校準類型。

#### 清除MCal

執行MOTOR OFF或SFREE時,勾選此方塊將清除現有的MCAL記錄。在馬達允許透過這些命令釋放伺服後,執行MOTOR OFF或SFREE前必須執行MCAL。

| False | MCAL記錄將不會在執行MOTOR OFF或SFREE時清除。若驅動<br>關節的是步進馬達,此方塊不得勾選。                                                  |
|-------|----------------------------------------------------------------------------------------------------|
| True  | MCAL記錄將會在執行MOTOR OFF或SFREE時清除。在馬達允許透過這些命令釋放伺服後,執行MOTOR OFF或SFREE前必須執行MCAL。若驅動關節的是連接SVON輸出的伺服馬達,則必須勾選此方塊。 |

#### 連續動作

可以任何方向連續旋轉。用於旋轉台或其他控制項。僅供Joint型機器人使用。

| Disabled | 不啟用連續操作(預設)                                                                                                    |
|----------|----------------------------------------------------------------------------------------------------|
| Abled    | 啟用連續操作<br>若啟用連續操作,將不會執行一般的絕對位置管理。另外,只啟用連<br>續旋轉(PG_Scan、PG_SlowStop、PG_FastStop)動作命令的機器人,將<br>不會隨其他動作命令移動。<br>PG_Scan 0:CW 方向的連續動作。 |

#### 預設 Horder

執行Home(移至使用者定義的起始點位置命令)時,各關節將依Horder命令指定的順序移至定義的起始點位置。

當使用者在工具 | 機器人管理器 | 起始點配置中點選預設按鈕後,將使用這些數值。

如需詳細資訊,請參閱 3.3.3 [起始點配置]。

#### 預設 MCORDR

執行MCAL(起始點位置校準)時,將依MCORDR命令指定的順序校準各關節為機械 起始點位置。

當使用者在工具 | 機器人管理器 | Mcal Order中點選預設按鈕後,將使用這些數值。 如需詳細資訊,請參閱 3.3.4 [Mcal 順序]。 初始脈衝寬度

使用此參數可控制初始脈衝寬度,防止步進馬達出現電力搖擺。數值範圍為1至 8388607。

停止模式限制

指定OFF限制訊號時停止機器人的方式。在下拉式清單方塊中選擇快速停止(立即 停止)或減速停止(逐漸減速至停止)。

#### Margin Pulses

在無加速或減速的校準期間, 偵測到校準訊號時, 手臂會在依行程方向移動至邊緣 脈衝部位後停止。這可用於防止因原點訊號顫動或搜尋導致偵測錯誤。此值必須是 1至65535範圍中的整數。

最大加速度、最大減速度、最大速度

這些參數皆對應數值為百分比的SPEL+命令SPEED 100和ACCEL 100、100。

| 最大速度  | [脈衝/秒]               | 真實數值從 0.1 至 6553400.0    |
|-------|----------------------|--------------------------|
| 最大加速度 | [脈衝/秒 <sup>2</sup> ] |                          |
| 最大減速度 | [脈衝/秒 <sup>2</sup> ] | 具員数值從 200.0 主 40000000.0 |

最大範圍、最小範圍

這是機器人的預設工作範圍。此值必須是-2147483648至2147483647範圍中的有號 整數。

當使用者在工具 | 機器人管理器 | 範圍中點選預設按鈕後,將使用這些數值。 如需詳細資訊,請參閱 3.3.2 [範圍]。

#### 電機類型

指定目標馬達類型。選擇伺服電動機或步進電動機。

若選擇伺服電動機,下列訊號將生效:伺服驅動器定位輸出(DEND)、計數器重設 輸入(DRST)和伺服開啟(SVON)。

#### **Origin Pulses**

指定校準後的脈衝位置。指定脈衝數值位在以MCal校準手臂後的位置。此數值必 須為正/負整數。

#### 物理 / 邏輯脈衝

設定SPEL+中馬達旋轉方向及脈衝數值(座標值)的關係。在下拉式清單中選擇一樣 或相反。

| 一樣 | 隨著物理編碼器數值增加,SPEL+脈衝值也會增加。 |
|----|---------------------------|
| 相反 | 隨著物理編碼器數值增加,SPEL+脈衝值也會減少。 |

脈衝輸出

在下拉式清單中選擇脈衝輸出類型,並符合馬達驅動器的規格:

| 脈衝/方向    | 在此設定中,脈衝訊號會自 CWP 輸出產生,而方向訊號則會<br>自 CCWP 輸出產生。當 CCWP 變低時方向將變為+ (CW),<br>而當 CCWP 變高時方向將變為- (CCW)。 |
|----------|-------------------------------------------------------------------------------------------------|
| CW / CCW | 在此設定中,+(CW)方向的脈衝將由CWP端子產生,而<br>-(CCW)方向的脈衝則由CCWP端子產生。                                           |

#### Reduction Ratio Joint Reduction Ratio Pulses

定義對應行程距離的脈衝數量,單位為公釐或度。 可設定脈衝數量為減速比脈衝、行程距離(角度)為減速比關節。 輸入範圍為1.0~100000.0的整數。

#### 相關動作

可啟用任何方向的相對旋轉動作。用於控制如旋轉指數。僅供Joint型機器人使用。

| Disabled | 不啟用相對動作(預設)                                                                                                    |
|----------|----------------------------------------------------------------------------------------------------|
| Abled    | 啟用相對動作<br>啟用相對動作時,將不會執行一般的絕對位置管理。動作命令的點<br>資料將視為自目前位置起的相對行程數量。<br>Go XY(100, 0, 0, 0) 、移動離目前位置100 mm或100<br>度。 |

#### SCurve

可設定加速度曲線為直線或S形曲線加速/減速。

| Disabled | 直線加速/減速(預設)                                                                 |
|----------|-----------------------------------------------------------------------------|
| Abled    | S 形曲線加速/減速<br>在 S 形曲線加速/減速中,會建立加速/減速曲線以流暢的變更速<br>度。<br>此外,還可防止短距離動作中出現三角驅動。 |

#### Z Joint

在SPEL+中執行JUMP命令時,指定指派為Z關節(垂直操作關節)的關節。如為 Cartesian機器人,Z關節固定在關節#3。

#### 3.2.4 備份及還原參數資料

在建立PG機器人後,您即可在檔案中儲存其參數資料。此檔案可當成備份使用,亦可用於建立其他系統的PG機器人。

若要備份PG機器人參數資料:

- (1) 從設置功能表選擇System Configuration。
- (2) 選擇[系統配置]-[控制器]-[機器人]。
- (3) 在Robot清單中選擇所需的PG機器人,然後選擇PG Parameter。

| (4)<br>EPSON<br>RC+ 7.0 | 按一下[保存]按鈕。<br>System Configuration<br>Startup Configuration<br>Configuration<br>Preferences Simulator<br>Robots<br>Robots<br>Robots<br>Robots<br>Configuration<br>Configuration<br>Config | obot 1: PG Parameters<br>User Model Name:<br>Model Version:<br>Home Speed:<br>Home Accel:<br>Mcal Accel:        | Cartesian Custom<br>0000<br>5 %<br>5 %<br>5 %<br>5 %                                                                                                    | Close Close Apply Restore Load Save |                                   |
|-------------------------|----------------------------------------------------------------------------------------------------|----------------------------------------------------------------------------------------------------|----------------------------------------------------------------------------------------------------|-------------------------------------|-----------------------------------|
| Epson<br>RC+ 8.0        | <ul> <li>System Configuration</li> <li>Startup         <ul> <li>Controller</li> <li>General</li> <li>Configuration</li> <li>Preferences</li> <li>Simulator</li> <li>Drive Units</li> <li>Robot 1</li> <li>Robot 2</li> <li>Model</li> <li>Additional Axes</li> <li>Configuration</li> <li>Calibration</li> <li>Application</li> <li>Calibration</li> <li>Applifiers</li> <li>PG Parameters</li> <li>Joint 1</li> <li>Joint 2</li> </ul> </li> <li>Inputs / Outputs</li> <li>Remote Control</li> <li>RS232</li> <li>TCP / IP</li> <li>Conveyor Encoders</li> <li>Safety Functions</li> <li>Part Feeders</li> <li>Force Sensor I/F</li> <li>Security</li> </ul>                                                                                                    | Robot 2: PG I<br>User Model Name:<br>Model Version:<br>Home Speed:<br>Home Accel:<br>Mcal Speed:<br>Mcal Accel: | Cartesian Custom         0000         5       9         5       9         5       9         5       9         5       9         5       9         5       9 | 6<br>6<br>6<br>6                    | ? × Ciose Apply Restore Load Save |

(5) 瀏覽至所需位置並輸入所需檔案名稱。

| 保存PG機器人参                  | 數        |                               |            |       |   | ? 🛛   |
|---------------------------|----------|-------------------------------|------------|-------|---|-------|
| 儲存於①:                     | 🗀 Config |                               | <b>~</b> ( | 3 🦸 🖻 | • |       |
| 3000                      |          |                               |            |       |   |       |
| <b>问</b><br><sub>東面</sub> |          |                               |            |       |   |       |
| 我的文件                      |          |                               |            |       |   |       |
| <b>夏</b> 夏<br>我的電腦        |          |                               |            |       |   |       |
|                           |          |                               |            |       |   |       |
| 網路上的方鄰                    | 檔名(N):   | Cartesian Custom              |            | ~     |   | 儲存(S) |
|                           | 存檔類型(I): | PG Robot Parameter Files (*.) | pgp)       | ~     |   | 取消    |

(6) 按一下[儲存]按鈕。

若要還原PG機器人參數資料:

- (1) 從設置功能表選擇System Configuration。
- (2) 在System Configuration中選擇Robot。
- (3) 在Robot清單中選擇所需的PG機器人,然後選擇PG Parameter。
- (4) 按一下[裝載]按鈕。

| ERSON            | System Configuration                                                                                                    |                                                                                                    |                                                                        |                     |                               | ? 🗙                                            |   |
|------------------|----------------------------------------------------------------------------------------------------|----------------------------------------------------------------------------------------------------|------------------------------------------------------------------------|---------------------|-------------------------------|------------------------------------------------|---|
| RC+ 7.0          | Startup SPEL Controller Board Drive Units Robots Robot Configuration Collibration Amplifiers Romats Romats Romats Romats Control Remote Control Remote Contremote Control Remote Control Remote Control | Robot 1: PG Paramete                                                                                              | e: Cartesian Custom<br>0000<br>5 %<br>5 %<br>5 %<br>5 %<br>5 %         |                     | Clos<br>Appl<br>Besto<br>Loac | e<br>y<br>re                                   |   |
| Epson<br>RC+ 8.0 | <ul> <li>System Configuration</li> <li>Startup         <ul> <li>Controller</li> <li>General</li> <li>Configuration</li> <li>Preferences</li> <li>Simulator</li> <li>Drive Units</li> <li>Robots</li> <li>Robot 1</li> <li>Robot 2</li> <li>Model</li> <li>Additional Axes</li> <li>Configuration</li> <li>Calibration</li> <li>Amplifiers</li> <li>PG Parameters</li> <li>Joint 1</li> <li>Inputs / Outputs</li> <li>Remote Control</li> <li>R5232</li> <li>TCP / IP</li> <li>Conveyor Encoders</li> <li>Safety Functions</li> <li>Part Feeders</li> <li>Force Sensor I/F</li> <li>Security</li> </ul> </li> </ul>                                                                                                    | Robot 2: PG Par<br>User Model Name:<br>Model Version:<br>Home Speed:<br>Home Accel:<br>Mcal Speed:<br>Mcal Accel: | ameters<br>Cartesian Custom<br>0000<br>5<br>5<br>5<br>5<br>5<br>5<br>5 | ]<br>]%<br>]%<br>]% |                               | ?<br>Close<br>Apply<br>Restore<br>Load<br>Save | × |

(5) 瀏覽至所需位置並選擇所需檔案名稱。

| Load PG Robot F                   | arameters          |                        |            |       |   | ? 🔀          |
|-----------------------------------|--------------------|------------------------|------------|-------|---|--------------|
| Look jn:                          | 🗀 Config           |                        | ~          | G 🦻 📂 |   |              |
| My Recent<br>Documents<br>Desktop | Cartesian Oustom   | IDED                   |            |       |   |              |
| My Documents                      |                    |                        |            |       |   |              |
| My Computer                       |                    |                        |            |       |   |              |
| S                                 | File <u>n</u> ame: | Cartesian Custom.pgp   |            |       |   | <u>O</u> pen |
| My Network                        | Files of type:     | PG Robot Parameter Fil | es (*.pgp) | ~     | • | Cancel       |

(6) 按一下[開啟]按鈕。此時將載入參數。

# 3.3 [機器人管理器]配置

完成PG機器人參數配置後,您現在須在[機器人管理器]中設定參數。

### 3.3.1 [機器人管理器]概述

這可用於控制機器人馬達及電源、步進機器人、示教點和檢視/編輯多項機器人參數。 如需詳細資訊,請參閱 Epson RC+ 使用指南: [Robot Manager] 命令(Tools 功能 表)。

本節提供有關PG機器人參數設定的說明。

#### 如何編輯[機器人管理器]

(1) 啟動Epson RC+。

| (2)     | 從工具功能              | 表選擇機器人管理器。                                                                                                    |  |
|---------|--------------------|----------------------------------------------------------------------------------------------------|--|
| EPSON   | 🖗 Robot Manager    | r 🗆 🗖 🗾                                                                                                    |  |
| RC+ 7.0 | Robot: 1, Rb01, Ca | artesian Custom 🔹 Local: 0 🔹 Tool: 0 🔹 ECP: 0 👻 💼 ∑ 👯                                                                                                    |  |
|         | Control Panel      | Status                                                                                                    |  |
|         | Jog & Teach        | Emergency Stop: OFF         Safeguard: OFF         Motors: OFF         Power: LOW                                                                                                    |  |
|         | Points             | Motors Free Joints                                                                                                    |  |
|         | Hands              |                                                                                                    |  |
|         | Arch               | MOTOR MOTOR<br>OFF ON                                                                                                    |  |
|         | Locals             | Even All                                                                                                    |  |
|         | Tools              | J1 Reset                                                                                                    |  |
|         | Pallets            | J2 Lock All Home                                                                                                    |  |
|         | ECP                | POWER                                                                                                    |  |
|         | Boxes              | LOW HIGH Mcal                                                                                                    |  |
|         | Planes             |                                                                                                    |  |
|         | Weight             |                                                                                                    |  |
|         |                    |                                                                                                    |  |
|         | v                  |                                                                                                    |  |
|         |                    |                                                                                                    |  |
| Epson   | Robot Manager - Pi | rickAndPlace — — X                                                                                                    |  |
| RC+ 8.0 | Robot:             | EStop Safeguard Error                                                                                                    |  |
|         | Motor: Off Powe    | er: Low Reset Local: 0 V Tool: 0 V Arm: 0 V ECP: 0 VRT: 0 V 🖸 🗱 🧾                                                                                                    |  |
|         | 💠 Jog & Teach      | Jogging Current Position World Tool Local Joint ECP X(mm) Y(mm) Z(mm) World                                                                                                    |  |
|         | De Points          | Speed:         Low         High         U(deg)         V(deg)         W(deg)         Output                                                                                                    |  |
|         | Hands              | 1 0.000 O Pulse                                                                                                    |  |
|         | Arch               | +X II +X Hand Elbow Wrist Ufflag:                                                                                                    |  |
|         |                    | Righty J6Flag:                                                                                                    |  |
|         | Tools              | Jug Distance           Image: State of the state of the stat |  |
|         | Pallets            |                                                                                                    |  |
|         | ECP                | +U +V +W O Short                                                                                                    |  |
|         | Boxes              | Teach Points Execute Motion Free Joints                                                                                                    |  |
|         | Planes             | robot1.pts V P0 - pick V                                                                                                    |  |
|         | 💫 Weight           | Teach Edit Save                                                                                                    |  |
|         | 💫 Inertia          |                                                                                                    |  |
|         | VRT VRT            |                                                                                                    |  |
|         | XYZ Limits         |                                                                                                    |  |
| (3)     | 依照章節 3             |                                                                                                    |  |

(4) 按一下[應用]按鈕並儲存新的設定。

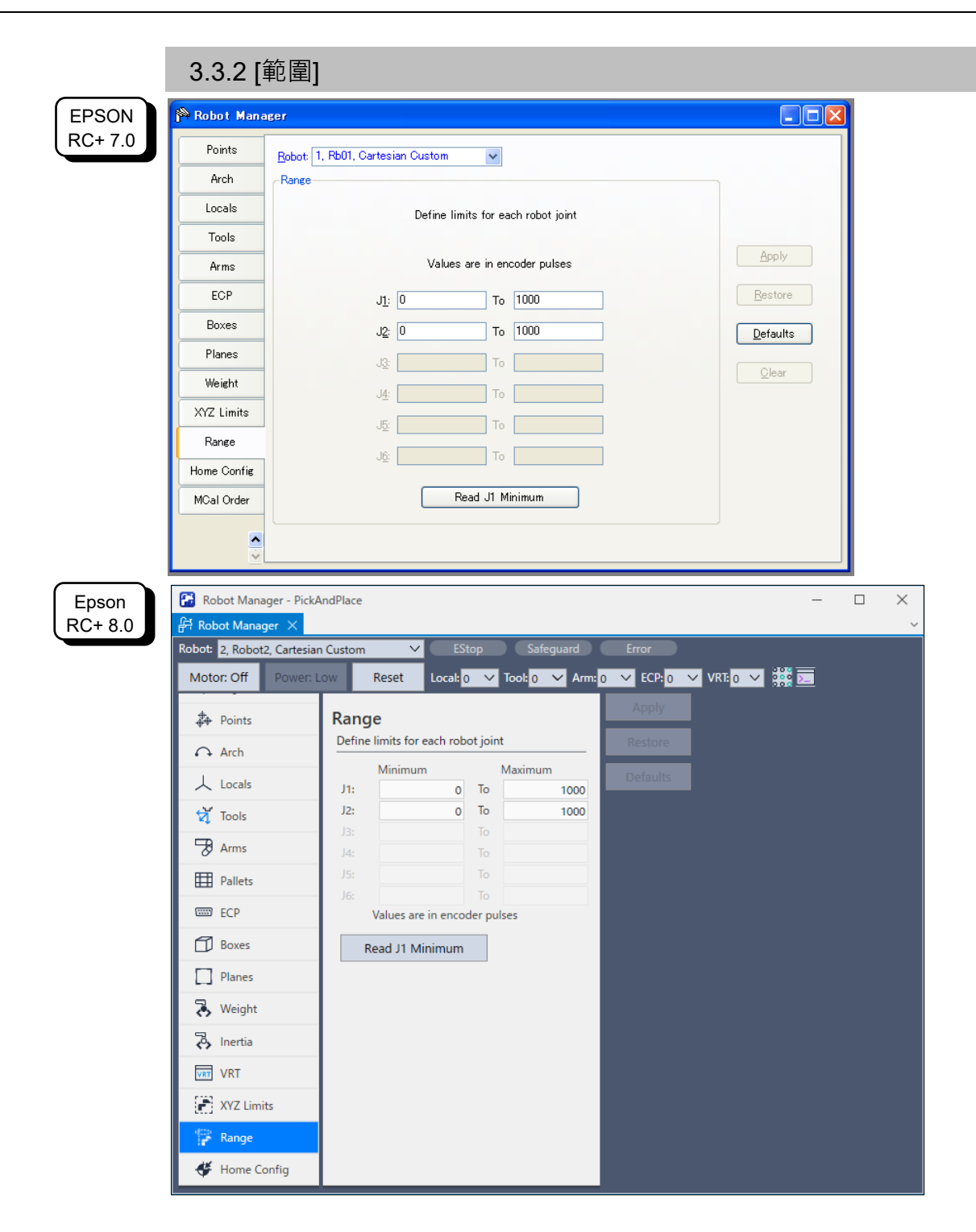

設定機器人動作範圍。若您想要載入章節 3.2.3 PG參數Joint 中設定的預設值,請按 一下[預設]按鈕。

在各關節(J1至J4)上,於左側方塊中指定最小值,並於右側方塊中指定最大值。此值 必須是-2147483647至2147483647範圍中的有號整數。

|                  | 3.3.3 [起始]            | 點配置]                                 |   |
|------------------|-----------------------|--------------------------------------|---|
| EPSON            | 隆 Robot Manager       |                                      |   |
| RC+ 7.0          | Points <u>R</u> obot: | 1, Rb01, Cartesian Custom            |   |
|                  | Arch Home C           | Configuration                        |   |
|                  | Locals                | Configure home parameters            |   |
|                  | Tools                 | Home Order                           |   |
|                  | Arms                  | Values are in encoder pulses         |   |
|                  | ECP                   | J1: J1: Step 1 v                     |   |
|                  | Boxes                 | J2: J2: Step 2 💌 Defaults            |   |
|                  | Planes                | J3: Step 3 🔍                         |   |
|                  | Weight                | J4: Step 4 🗸                         |   |
|                  | XYZ Limits            |                                      |   |
|                  | Range                 |                                      |   |
|                  | Home Config           |                                      |   |
|                  | MCal Order            | Read Current <u>P</u> osition        |   |
|                  |                       |                                      |   |
|                  |                       |                                      |   |
| Epson<br>RC+ 8.0 | Robot Manager - Pick# | AndPlace                             | ~ |
|                  | Deints                | Home Configuration                   |   |
|                  | Q Arch                | Configure home parameters Restore    |   |
|                  | • • Arch              | Home Position Home Order Defaults    |   |
|                  |                       | J1: J1: Step 2 ∨<br>J2: J2: Step 2 ∨ |   |
|                  |                       | - J3: J3: Step 1 ✓                   |   |
|                  | Arms                  | J4: J4: Step 2 ✓                     |   |
|                  | Pallets               | J5: Step 1 V                         |   |
|                  | ECP                   | Values are in encoder pulses         |   |
|                  | Boxes                 | Read Current Position                |   |
|                  | Planes                |                                      |   |
|                  | 💫 Weight              |                                      |   |
|                  | lnertia               |                                      |   |
|                  | VRT VRT               |                                      |   |
|                  | XYZ Limits            |                                      |   |
|                  | 😭 Range               |                                      |   |
|                  | 🞸 Home Config         |                                      |   |

執行HOME(移至使用者定義的起始點位置命令)時,各關節將依HORDR命令指定的 順序,移至使用者定義的起始點位置。

若您想要載入章節 3.2.3 PG參數Joint 中設定的預設值,請按一下[預設]按鈕。

J1至J6分別代表關節#1至關節#6,且這些關節會依步驟1至步驟4指定的順序,移至使用者定義的起始點位置。在圖示範例中,在關節#1校準且移至等待位置後,關節#2將移至使用者定義的起始點位置。

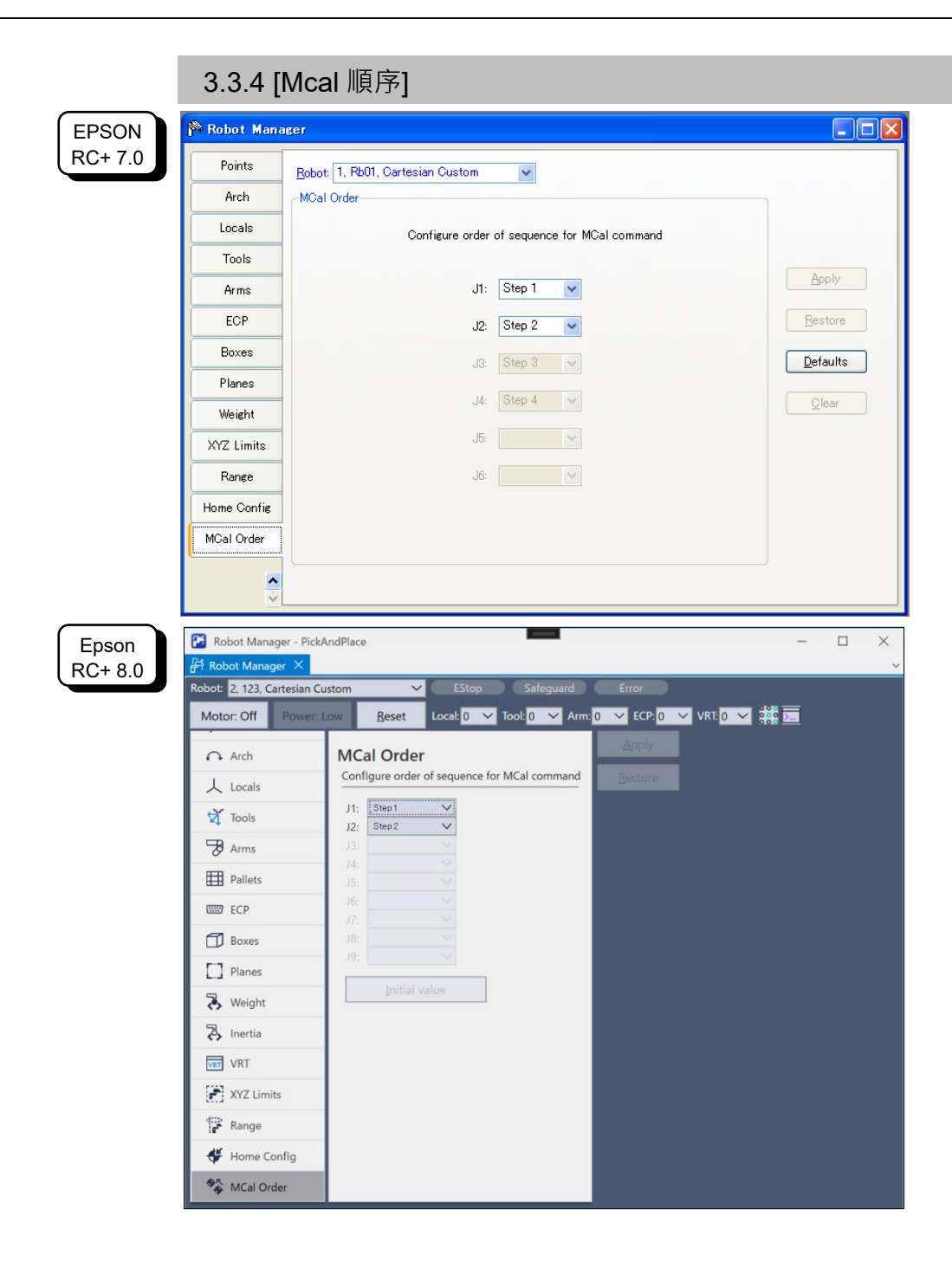

指定此參數以便在120秒內完成MCAL。

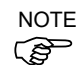

若在執行MCAL期間未於120秒內完成各關節校準,則會出現錯誤4083,MCAL未及時完成。

執行MCAL(起始點位置校準)時,將依MCORDR命令指定的順序校準各關節為機械起始點位置。在此輸入的數值可指定為MCORDR的預設值。 若您想要載入章節 3.2.3 PG參數Joint 中設定的預設值,請按一下[預設]按鈕。 J1至J6分別代表關節#1至關節#6,且這些關節會依步驟1至步驟4指定的順序校準。在

圖示範例中,在關節#1校準且移至原點位置後,將校準關節#2至原點位置。

# 3.4 在Epson RC+中使用PG機器人

PG機器人的行為與標準機器人類似。使用機器人控制面板、步進示教、點編輯器等 方式,皆與標準機器人相同。

如需使用GUI及程式開發的詳細資訊,請參閱Epson RC+使用指南。

下列章節包含有關PG機器人的其他資訊。

#### 3.4.1 PG Cartesian 機器人

PG Cartesian機器人可配備1至4個關節。關節名稱如下表所示。

| 關節編號 | 關節名稱 |
|------|------|
| 1    | Х    |
| 2    | Y    |
| 3    | Z    |
| 4    | U    |

若使用關節#3,則當成Z關節固定。您無法設置適用PG Cartesian機器人的Z關節。 Vision Guide支援含有2個以上關節的Cartesian機器人。

PG Cartesian機器人支援Arm、Tool及Local。

#### 3.4.2 PG Joint 機器人

PG Joint機器人沒有XY座標系統。 Vision Guide不支援Joint機器人(因無XY座標系統)。 PG Joint機器人不支援Arm、Tool及Local。

下表說明用於擷取Joint機器人座標的函數。一般而言,如為Joint機器人,將使用Agl 及PAgl函數。不過,您也可使用CX、CY、CZ、CU函數,如圖所示。

|             |             |             |             | 關節          |             |             |             |
|-------------|-------------|-------------|-------------|-------------|-------------|-------------|-------------|
|             | J1          | J2          | J3          | J4          | J5          | J6          | J7          |
| 日前位罟        | Agl(1)      | Agl(2)      | Agl(3)      | Agl(4)      | Agl(5)      | Agl(6)      | Agl(7)      |
| 日別世旦        | CX(Here)    | CY(Here)    | CZ(Here)    | CU(Here)    | CV(Here)    | CW(Here)    | CR(Here)    |
| <b>账</b> 広梗 | PAgl(Pn, 1) | PAgl(Pn, 2) | PAgl(Pn, 3) | PAgl(Pn, 4) | PAgl(Pn, 5) | PAgl(Pn, 6) | PAgl(Pn, 7) |
| 點坐標         | CX(Pn)      | CY(Pn)      | CZ(Pn)      | CU(Pn)      | CV(Pn)      | CW(Pn)      | CR(Pn)      |

#### 3.4.3 微調

PG機器人驅動器的微調,是由第三方馬達驅動器廠商負責。請參閱驅動器製造商的 說明,瞭解微調驅動器的方式。Epson RC+ 不提供任何微調驅動器的命令。不過,若 可由DLL控制驅動器,則可執行SPEL+程式中的DLL函數。

#### 3.4.4 動作命令

PG機器人支援PTP(point to point)動作命令。其中包括Go、TGo(限供Cartesian使用)及 Jump。

PG機器人的關節動作未同步處理。執行使用多個關節的動作命令時,關節不會同時完成自己的動作。

不支援CP動作(線性插補)命令。其中包括Move、TMove、Arc和Curve。

支援擁有Z關節PG機器人的Jump動作命令。

含CP ON的PASS運轉不連續。PASS運轉無法繼續接下來的運轉,因為首次PASS運轉 /命令動作的單一流暢連續動作已變慢,且影響到其他加速動作。嘗試透過CP ON命 令進行PASS運轉時,一次只能操作機器人的一個動作。

#### 3.4.5 SLock 及 SFree

連接伺服驅動器至SVON訊號,可透過SLock及SFree命令進行伺服激磁控制。不過, 在伺服可設為釋放之前,必須執行MCal。(這是因為在無伺服時,機器人可能已超出 位置範圍。)為確保MCal執行,在軟體中的設定如下:在配置對話方塊 | 系統機器人 中啟用[清除MCal]。

當您在未執行MCal命令的情況下執行機器人動作命令,將顯示「錯誤4014:MCAL尚未完成」的錯誤訊息。

步進馬達本身無法控制激磁,因此一般而言無法使用SVON輸出訊號。不過,藉由執行SFree命令,可在實際啟動馬達時以偽裝無伺服狀態操作機器人。當您執行SFree時,請確定執行SLock以還原激磁狀態。

#### 3.4.6 試運轉

不直接支援PG機器人試運轉。如為要使用的PG機器人,系統必須有PG板硬體。若您 在Epson RC+ 中啟用試運轉,PG機器人將繼續由硬體中操作。

|                  | 3.4.7 PG 訊號狀態顯示                                                                                                    |                                     |  |  |  |  |
|------------------|----------------------------------------------------------------------------------------------------|-------------------------------------|--|--|--|--|
|                  | PG板的輸入及輸出狀態,都會顯示                                                                                                    | 示在Epson RC+ GUI上。                   |  |  |  |  |
|                  | 選擇PG機器人時,請開啟Epson RG                                                                                                    | C的[I/O監視器]並選擇[PG Status]標籤          |  |  |  |  |
|                  | 在操作員模式中, [PG Status]標籍2                                                                                                    | 不會顯示在[[/O監視器]中。                     |  |  |  |  |
|                  |                                                                                                    |                                     |  |  |  |  |
| RC+ 7.0          | Standard View Custom View 1 PG Status                                                                                                    |                                     |  |  |  |  |
|                  | Robot     1     Joint     1     PG Board     1     PG Channel       Inputs:     Outputs:       Pin     Stat     Signal     Pin     Stat       1     0     CWLM     22     0     DRS | Signal                              |  |  |  |  |
|                  | 2 O COWLM<br>3 O NORG<br>4 O ORG<br>29 O ZORG<br>23 O DEND<br>10 O ALM                                                                                                    |                                     |  |  |  |  |
| Epson<br>RC+ 8.0 | /O Monitor - PickAndPlace                                                                                                    | – – × ,                             |  |  |  |  |
|                  | All Inputs                                                                                                    | PG Statur, X                        |  |  |  |  |
|                  | All Inputs                                                                                                    | Robot: 2, Robot2, Cartesian Custom  |  |  |  |  |
|                  | Bit Byte Word                                                                                                    | Joint: 1 V PG Board: 256 PG Channel |  |  |  |  |
|                  | Bit Status Label                                                                                                    | Type Pin Status Signal              |  |  |  |  |
|                  | 0 O partinPos                                                                                                    | OUT - O DRIVE                       |  |  |  |  |
|                  |                                                                                                    |                                     |  |  |  |  |
|                  | 3 0                                                                                                    | IN 2 CCWLM                          |  |  |  |  |
|                  | 4 0                                                                                                    | IN 3 O NORG                         |  |  |  |  |
|                  | 5 0                                                                                                    | IN 4 O ORG                          |  |  |  |  |
|                  | 6 ()                                                                                                    | IN 29 O ZORG                        |  |  |  |  |
|                  | 7 🔿                                                                                                    | IN 23 O DEND                        |  |  |  |  |
|                  | 8 ()                                                                                                    | IN 10 O ALM                         |  |  |  |  |
|                  |                                                                                                    |                                     |  |  |  |  |
|                  | Show labeled only Hexadecimal Values                                                                                                    |                                     |  |  |  |  |
|                  | Read Write                                                                                                    |                                     |  |  |  |  |
| NOTE             |                                                                                                    |                                     |  |  |  |  |
| NUIE             | 加里沒右手到PG铅能槽藥, 善州均                                                                                                    | 弃——下[+]按钮沃加它。                       |  |  |  |  |
| 18               | 邓本汉百有判口八恐惊颤,胡促扬                                                                                                    | メート[']]乂虹/小川L C ~                   |  |  |  |  |

DRIVE訊號會在輸出脈衝波形時變為「On」。這並不代表脈衝波形本身的狀態。

# 4. 校準類型

下表列出七種校準類型。這些校準類型可判斷在MCal期間,決定機械原點的方式。

| 校準<br>類型 | 感測器數量 | 校準完成時的感測器狀態 | 標準步驟數 | 準確度*1 | 校準時間*2 |
|----------|-------|-------------|-------|-------|--------|
| 0        | 1     | OFF         | 2     | С     | 更短     |
| 1        | 1     | ON          | 2     | С     | 更短     |
| 2        | 1     | OFF         | 4     | В     | 更長     |
| 3        | 1     | ON          | 4     | В     | 更長     |
| 4        | 2     | OFF         | 4或5   | А     | 最長     |
| 5        | 2     | ON          | 4或5   | А     | 最長     |
| 10       | 2     | ON          | 2     | С     | 最短     |

\*1:A為最高準確度,接著是B,然後才是C。

\*2:在120秒內完成各關節校準。

#### 各校準類型的校準順序

在下頁校準順序圖表中,使用下列慣例及符號:

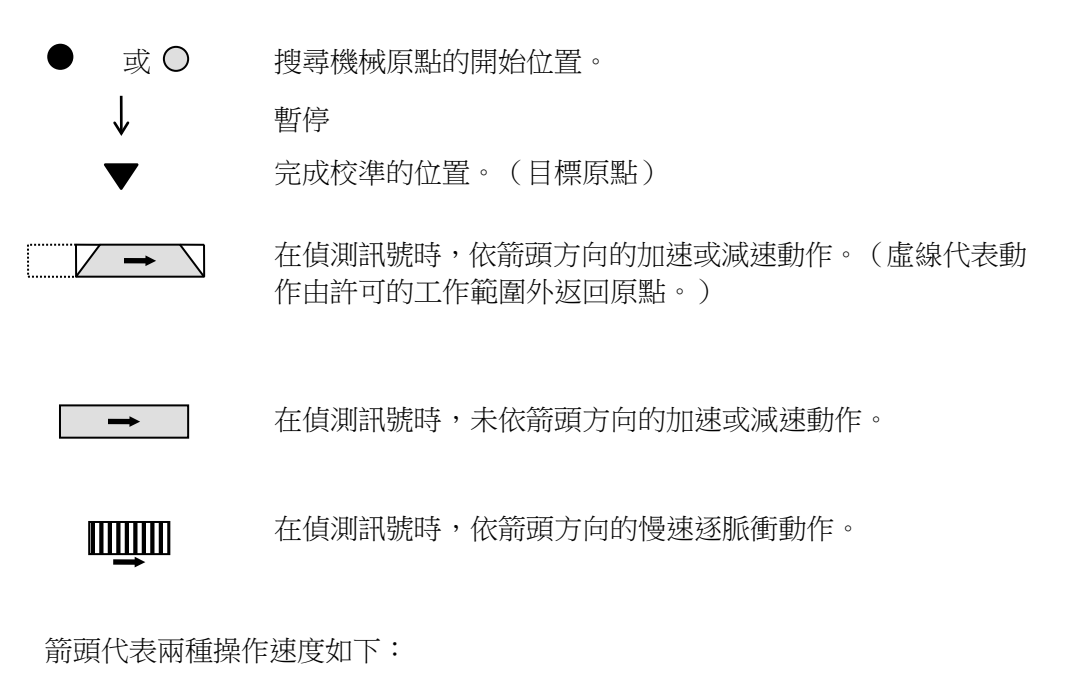

→ 以在PG機器人配置對話方塊MCAL標籤中指定的速度執行。

→ 以在PG機器人配置對話方塊,校準標籤中原點邊緣偵測速度的 指定速度執行。

下列標記在圖示旁的符號 (暫停)代表暫停時間的長度如下:

- LD 在PG機器人配置對話方塊的校準標籤上,暫停達Limit Delay中指 定的延遲時間。
- SD 在PG機器人配置對話方塊的校準標籤上,暫停達Scan Delay中指 定的延遲時間。
- JD 在PG機器人配置對話方塊的校準標籤上,暫停達Jog Delay中指定的延遲時間。

| 不論指定何種校準類型 | ,都必須依此方式完成佈線以防止顫動。此外 | ,必須滿足下列 |
|------------|----------------------|---------|
| 訊號環境:      |                      |         |

| 校準類型0  | ORG脈衝寬度       | :1 msec或以上            |
|--------|---------------|-----------------------|
| 校準類型1  | ORG脈衝寬度       | :1 msec或以上            |
| 校準類型2  | ORG脈衝寬度       | :1 msec或以上            |
| 校準類型3  | ORG脈衝寬度       | :1 msec或以上            |
| 校準類型4  | NORG脈衝寬度      | :1 msec或以上            |
|        | NORG訊號邊緣與O    | RG訊號邊緣之間的間隔:5 msec或以上 |
|        | +ZORG/-ZORG脈衝 | 寬度:10μ秒或以上(使用伺服馬達時。)  |
| 校準類型5  | NORG脈衝寬度      | :1 msec或以上            |
|        | NORG訊號邊緣與O    | RG訊號邊緣之間的間隔:5 msec或以上 |
|        | +ZORG/-ZORG脈衝 | 寬度:10μ秒或以上(使用伺服馬達時)   |
| 校準類型10 | NORG訊號寬度      | :1 msec或以上            |
|        | NORG訊號邊緣及O    | RG訊號邊緣間的間隔,必須足夠讓機器人減  |
|        | 速停止。          |                       |

如為校準類型0,則使用一部感測器完成校準。將感測器靠近CCW限制位置。配置感測器以偵測CW方向的ORG訊號邊緣(个)。

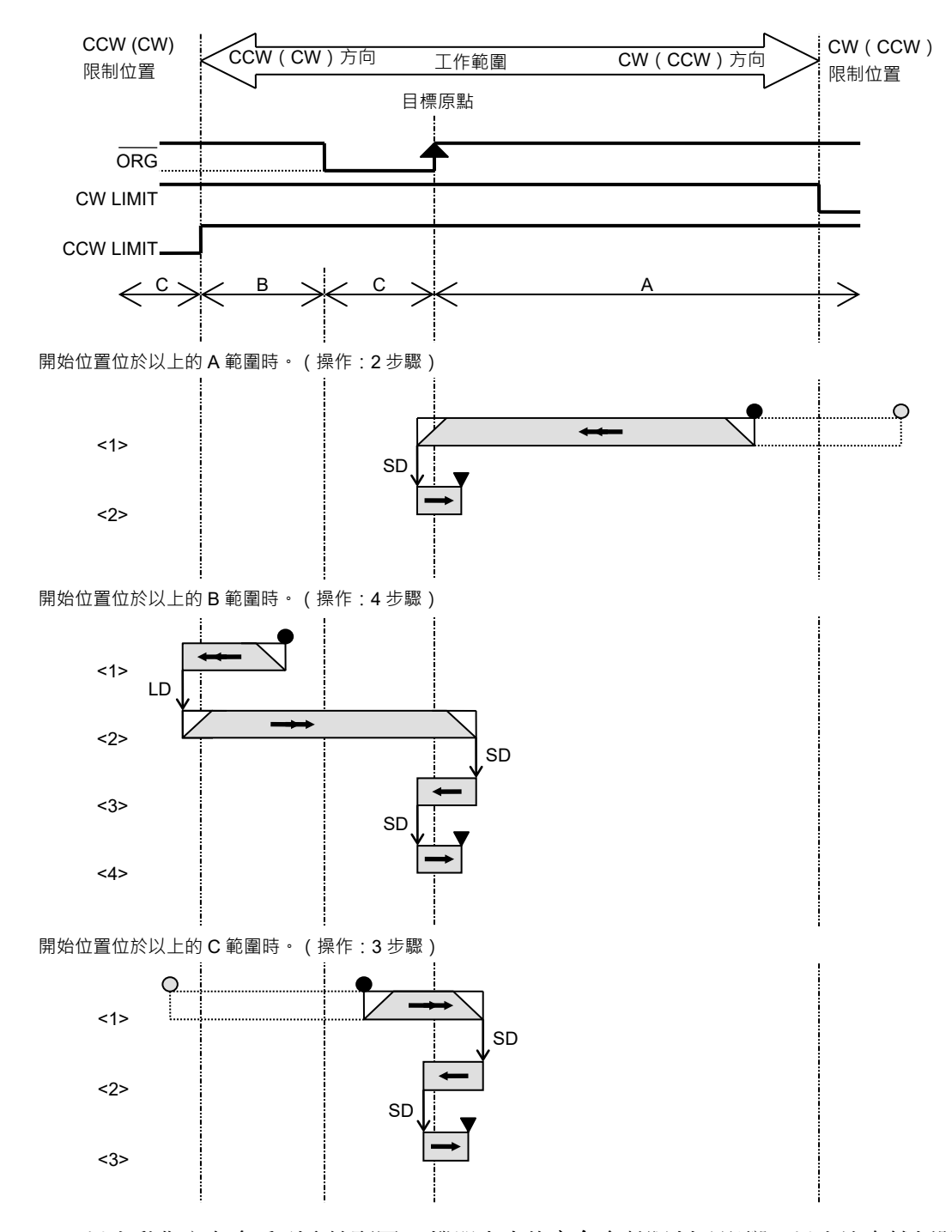

NOTE

以上動作方向會受到系統配置 | 機器人中的方向參數限制及影響。以上沒有雙括號 的方向代表選擇正常時的動作方向,而標記在雙括號中的方向,則代表選擇相反時的 動作方向。

如為校準類型1,則使用一部感測器完成校準。將感測器靠近CCW限制位置。配置感 測器以偵測CCW方向的ORG訊號邊緣(↓)。

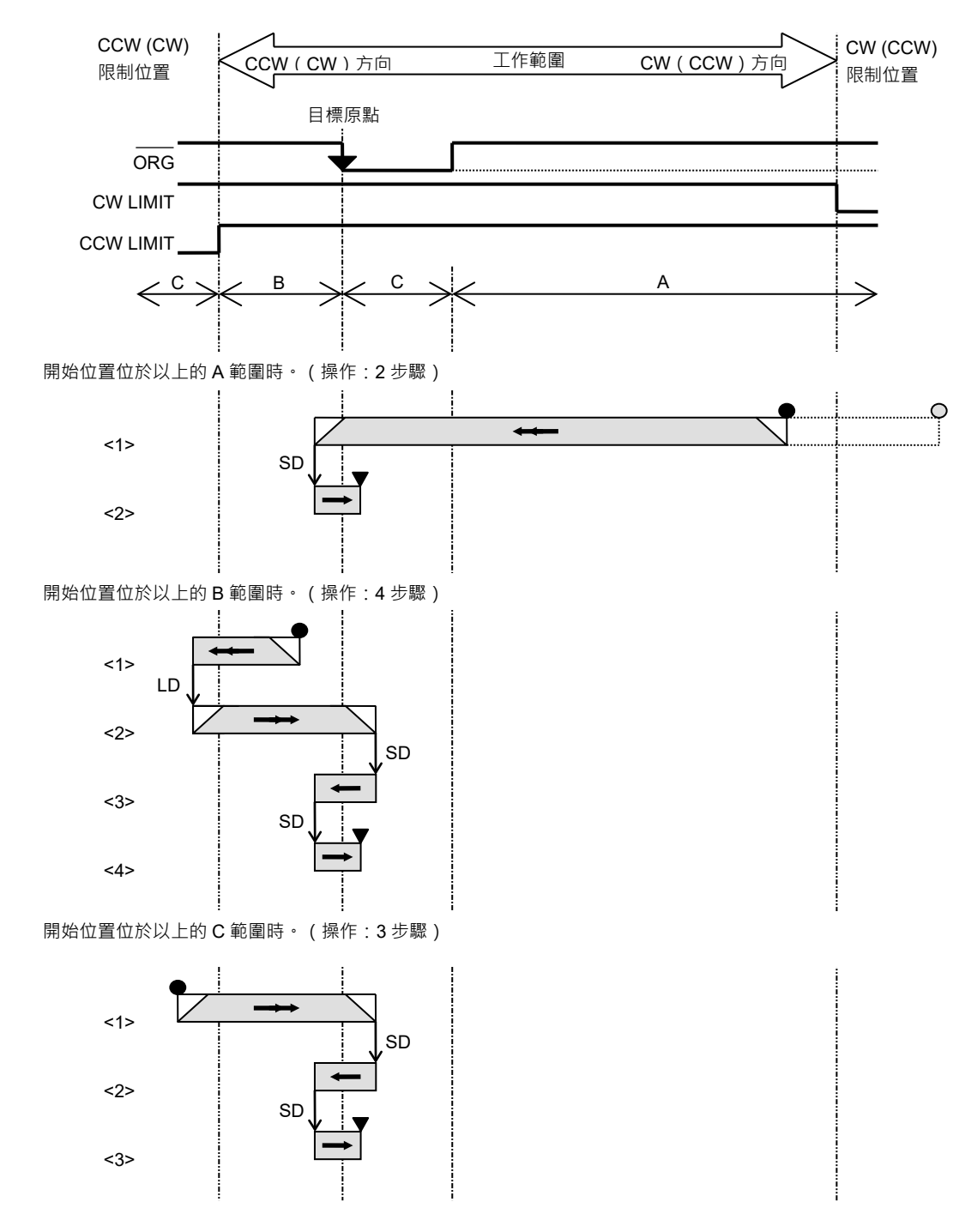

NOTE 以上動作方向會受到系統配置 | 機器人中的方向參數限制及影響。以上沒有雙括號 的方向代表選擇正常時的動作方向,而標記在雙括號中的方向,則代表選擇相反時的 動作方向。

如為校準類型2,則使用一部感測器完成校準。將感測器靠近CCW限制位置。配置感測器以偵測CW方向的ORG訊號邊緣(个)。

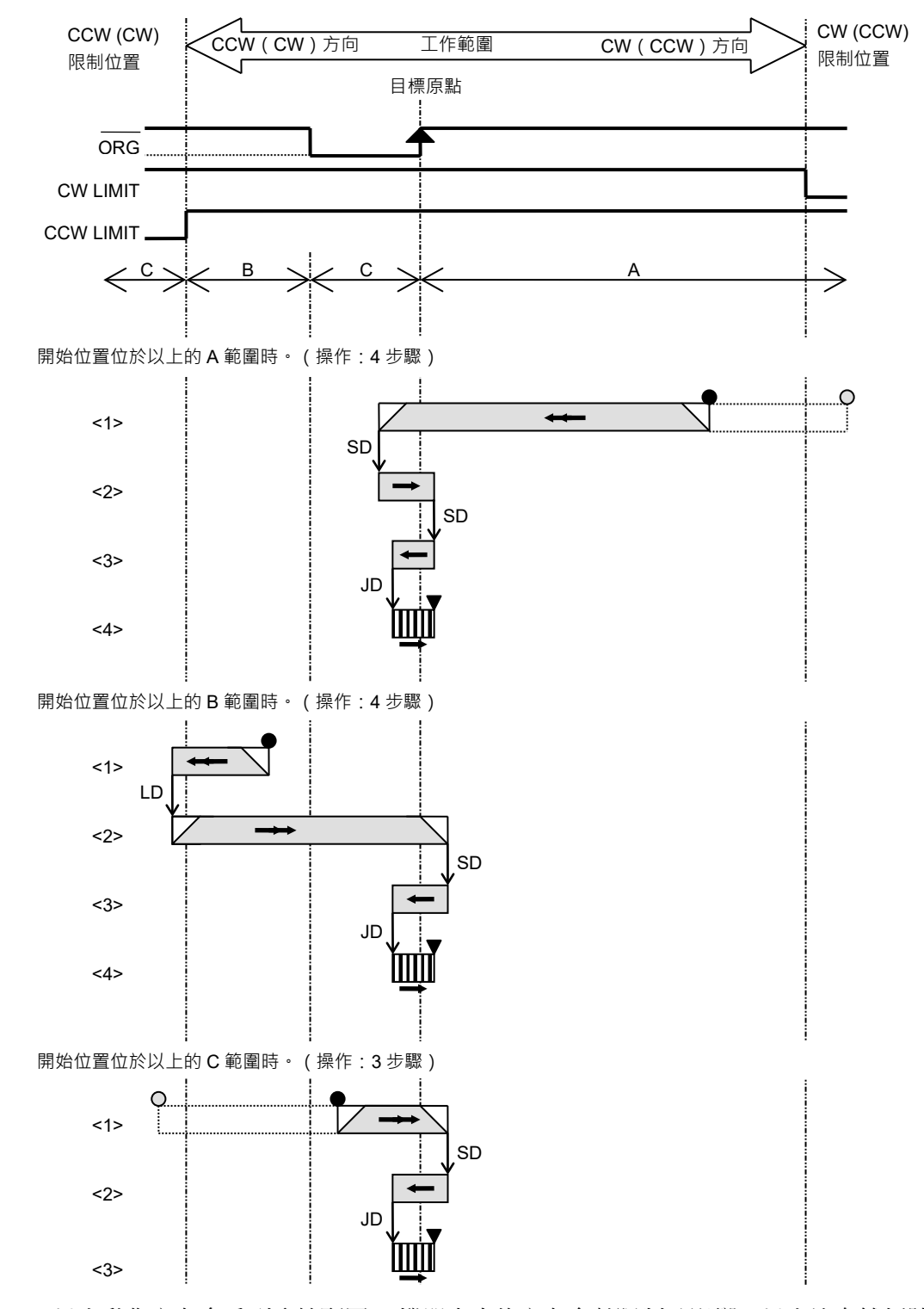

NOTE 以上動作方向會受到系統配置 | 機器人中的方向參數限制及影響。以上沒有雙括號 的方向代表選擇正常時的動作方向,而標記在雙括號中的方向,則代表選擇相反時的 動作方向。

如為校準類型3,則使用一部感測器完成校準。將感測器靠近CCW限制位置。配置感 測器以偵測CCW方向的ORG訊號邊緣(↓)。

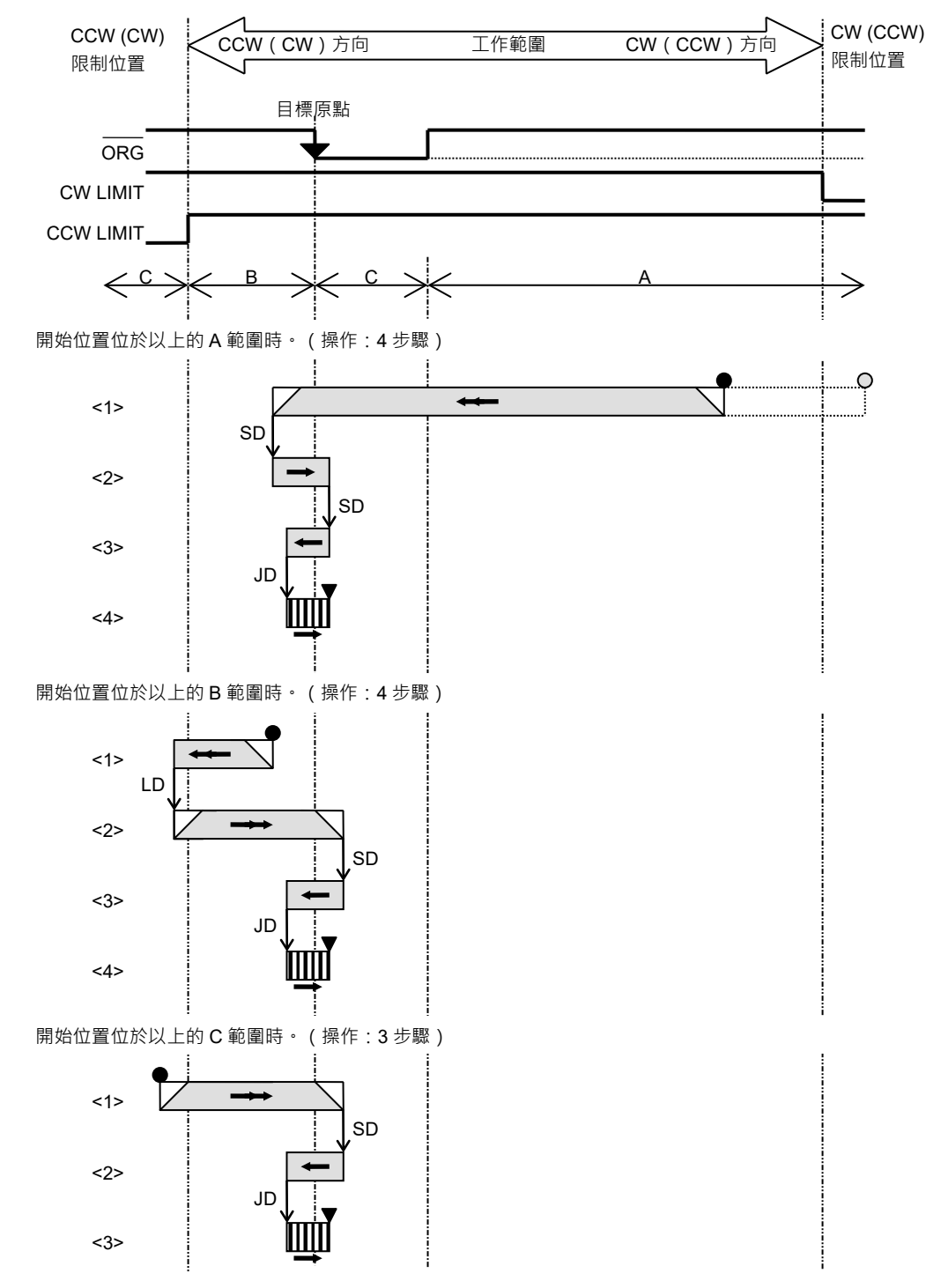

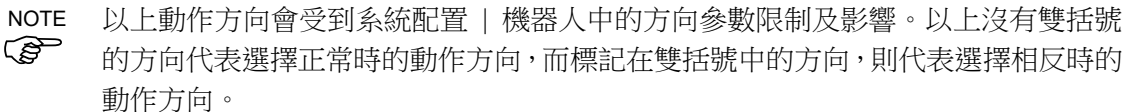

在校準類型4中,為使用兩部感測器完成校準。首先使用NORG訊號進行粗略的定位。 接著定位會更為接近,並挑選ORG訊號(若使用步進馬達)或ZORG訊號(若使用伺服馬 達)。依CCW限制位置的方向,放置NORG感測器。將ORG感測器放置在馬達的旋轉 軸上,並讓+ZORG在使用步進馬達時斷線。使用伺服馬達時,請分別將伺服馬達的 +Z相位連接至+ZORG,且-Z相位連接至-ZORG。在使用伺服馬達時讓ORG斷線。在 校準類型4使用NORG訊號,粗略定位的順序如下:

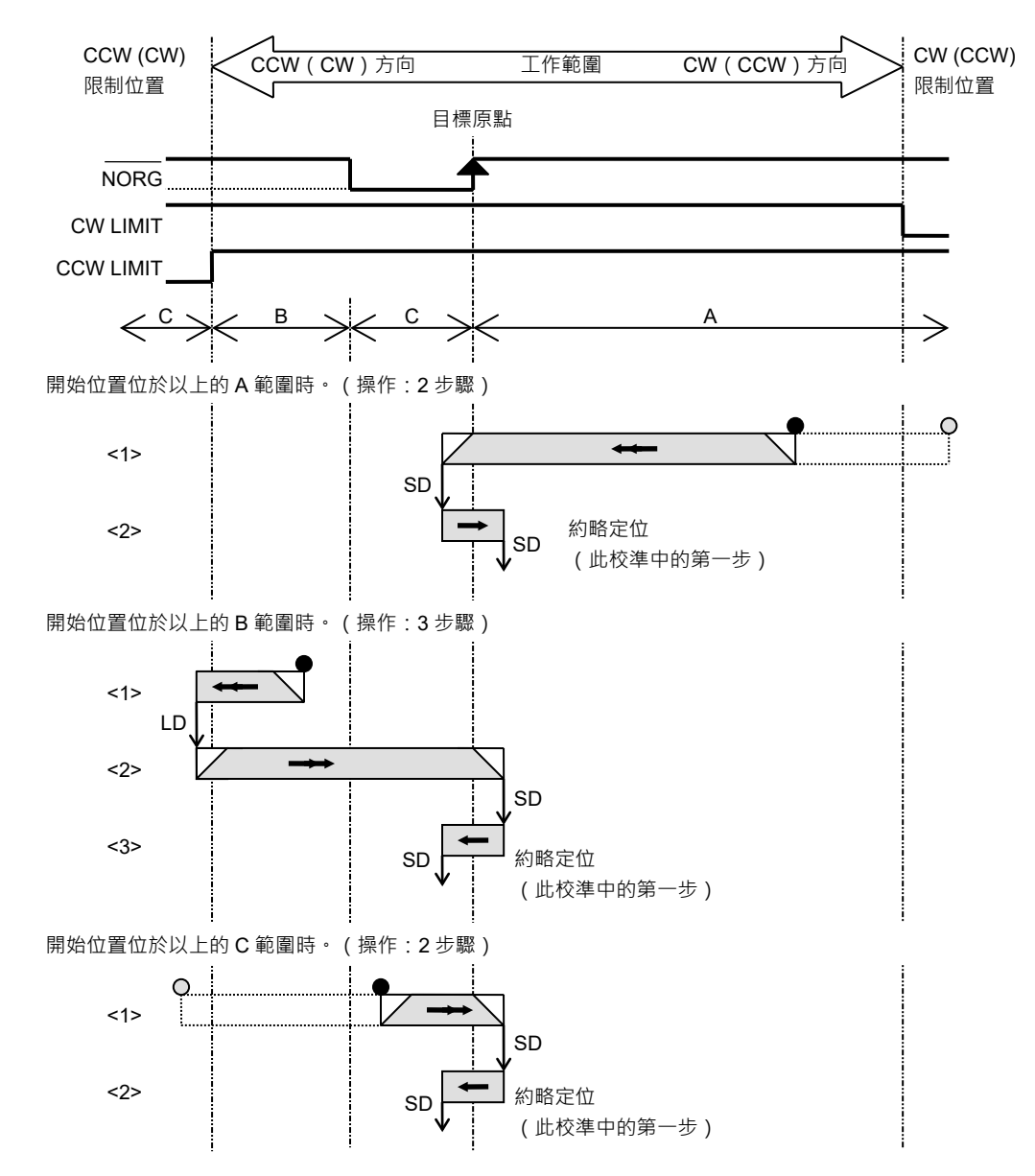

NOTE 以上動作方向會受到系統配置 | 機器人中的方向參數限制及影響。以上沒有雙括號 的方向代表選擇正常時的動作方向,而標記在雙括號中的方向,則代表選擇相反時的 動作方向。

若使用步進馬達,偵測到NORG(↑)時,會依照ORG訊號狀態進行下列順序:

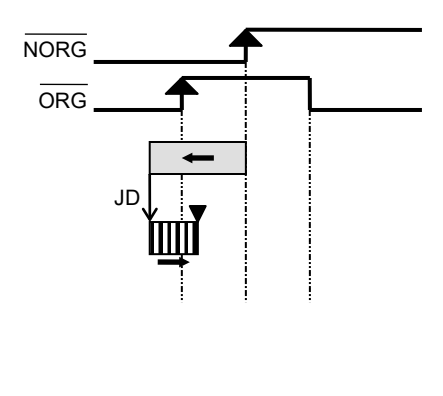

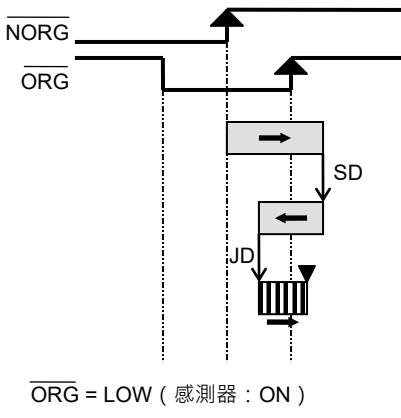

偵測到 NORG (↑) 時。

ORG = HIGH(感測器:OFF) 偵測到 NORG(↑)時。

如為校準類型5,則使用兩部感測器完成校準。首先使用NORG訊號進行粗略的定位。 接著定位會更為接近,並挑選ORG訊號(若使用步進馬達)或ZORG訊號(若使用伺服馬 達)。依CCW限制位置的方向,放置NORG感測器。將ORG感測器放置在馬達的旋轉 軸上,並讓+ZORG在使用步進馬達時斷線。使用伺服馬達時,請將伺服馬達的+Z相 位連接至+ZORG,且-Z相位連接至-ZORG。在使用伺服馬達時讓ORG斷線。在校準 類型5使用NORG訊號,粗略定位的順序如下:

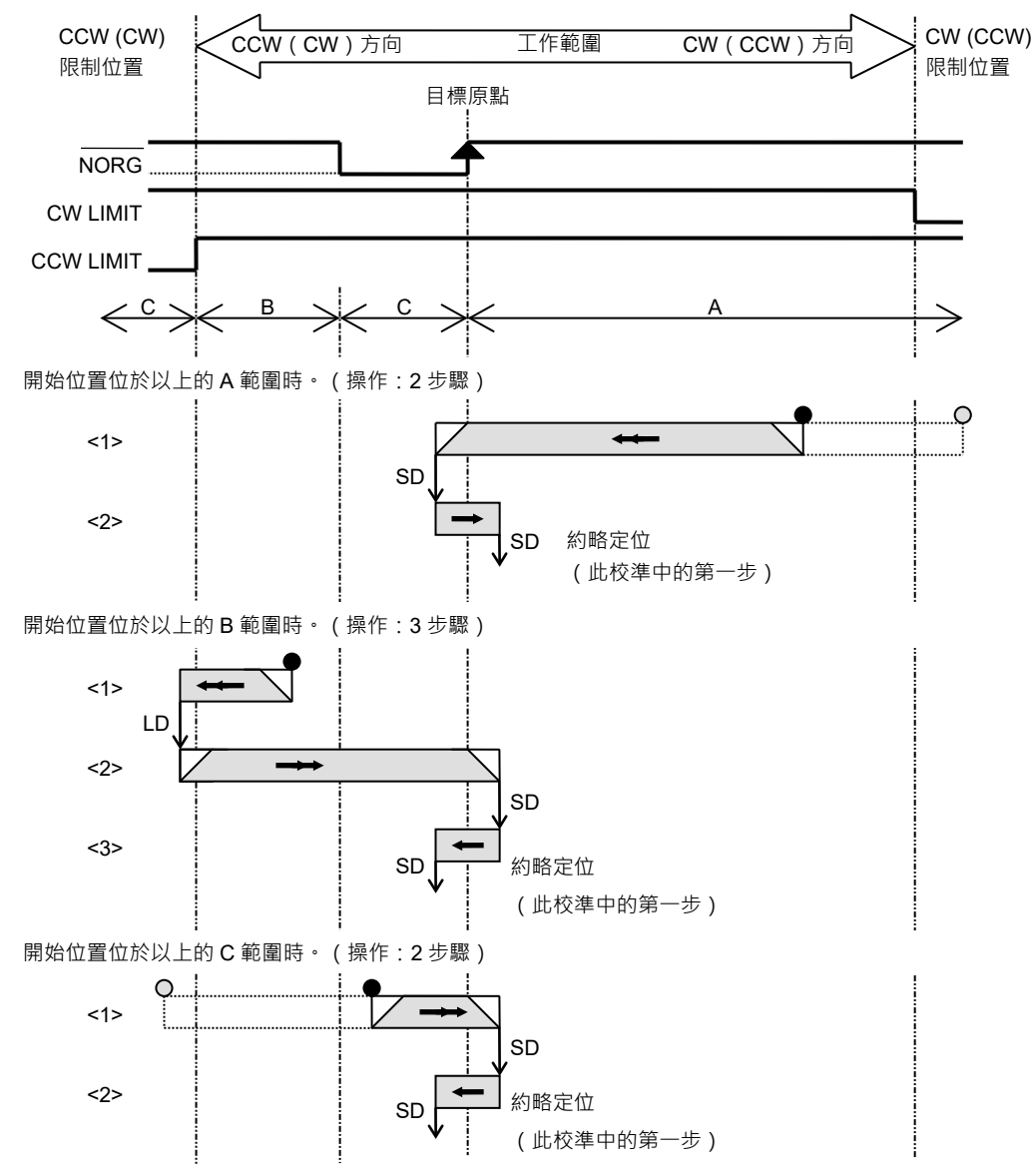

NOTE 以上動作方向會受到系統配置 | 機器人中的方向參數限制及影響。以上沒有雙括號的方向代表選擇正常時的動作方向,而標記在雙括號中的方向,則代表選擇相反時的動作方向。

若使用步進馬達,偵測到NORG(↑)時,會依照ORG訊號狀態進行下列順序:

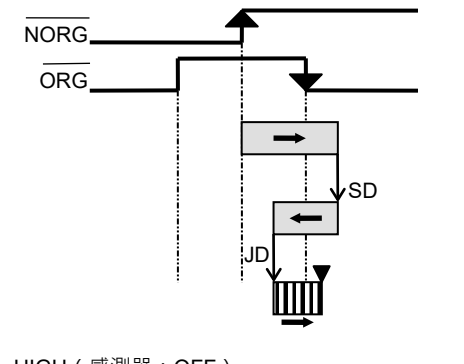

ORG = HIG<u>H(</u>感測器:OFF) 偵測到 NORG ( ↑ <u>)</u> 時。

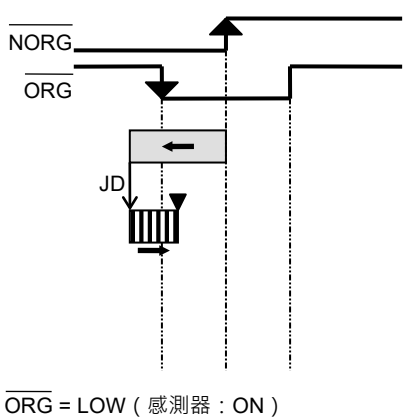

偵測到 NORG(↑)時。

在ORG類型10中,使用兩部感測器完成校準。偵測CW方向的NORG或ORG訊號邊緣。 在末端中,偵測CW方向的ORG訊號邊緣(↓)。確保NORG及ORG訊號維持單一脈衝, 或與CCW相同層級的脈衝:

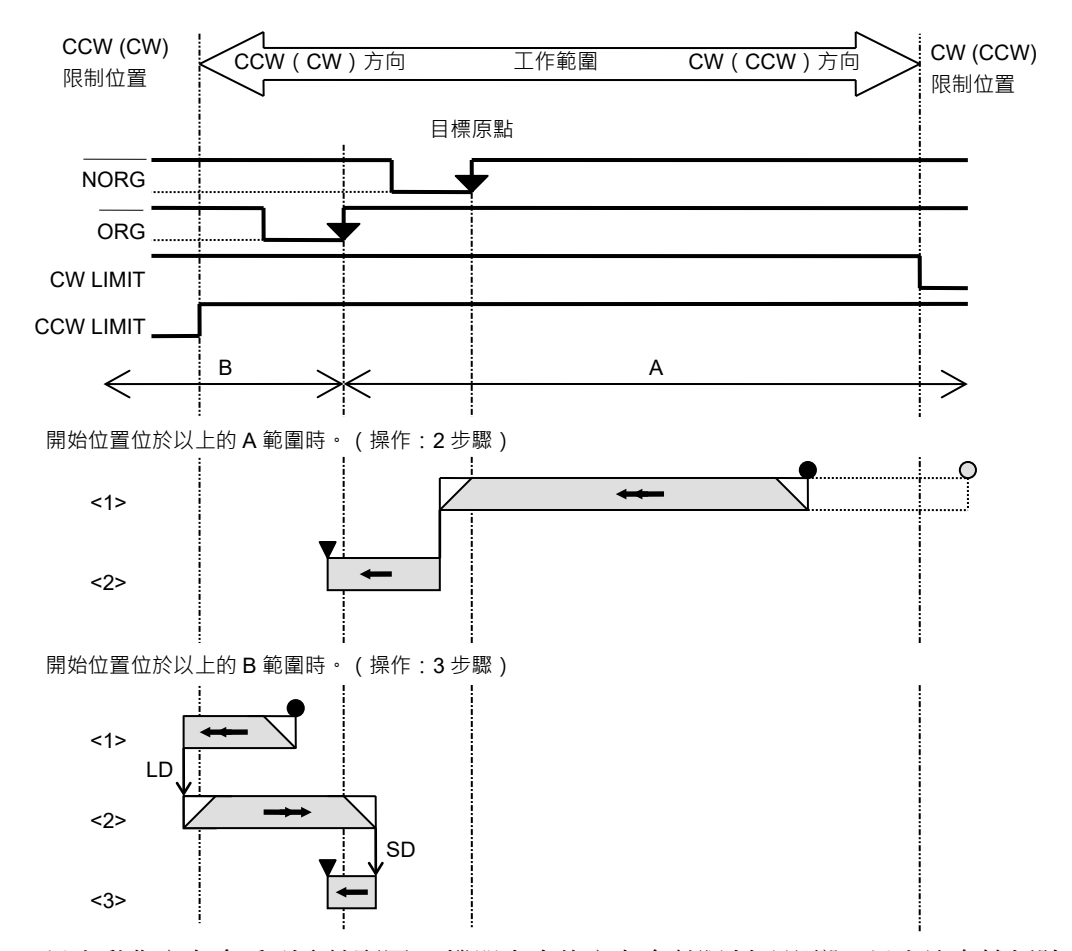

NOTE

以上動作方向會受到系統配置 | 機器人中的方向參數限制及影響。以上沒有雙括號 的方向代表選擇正常時的動作方向,而標記在雙括號中的方向,則代表選擇相反時的 動作方向。

# 5. 故障排除

本章說明如何處理使用PG動作系統時,可能發生的常見問題。

絕大多數在系統中安裝PG板時首次發生的錯誤,可能都是因為下列情形:佈線錯誤、 參數錯誤或伺服驅動器設定錯誤。發生問題時,請詳閱本章及驅動器的手冊。

機器人操作速度未增加

| 原因                  | 解決方法                                 |
|---------------------|--------------------------------------|
| SPEL+ Power設定設為Low。 | 將Power設為High。                        |
| 有無效的參數設定。           | 請參閱章節 3.3 [機器人管理器]配置,並<br>確保沒有無效的設定。 |

| 馬達出現振盪                          |                  |
|---------------------------------|------------------|
| 原因                              | 解決方法             |
| 在驅動器及馬達間的馬達電源訊號與<br>編碼器訊號佈線不正確。 | 檢查佈線,如有必要則進行修正。  |
| 驅動器上的增益設定不適用於負載。                | 參考驅動器的手冊,正確重設增益。 |

| 5. | 故障排除 |
|----|------|
| 5. | 故障排除 |

| 馬達未運轉                                           |                                                                                                    |
|-------------------------------------------------|----------------------------------------------------------------------------------------------------|
| 原因                                              | 解決方法                                                                                                    |
| 安全防護輸入訊號未正確連接,或安<br>全防護開啟。                      | 開啟安全防護時,只能透過示教裝置操作<br>機器人。請確保正確佈線安全防護輸入,<br>並在安全防護關閉時操作。如需詳細資<br>訊,請參閱以下手冊<br>RC90系列手冊<br>RC700系列手冊<br>RC700-D手冊<br>RC700-E手冊<br>RC700-E手冊 |
| PG板的脈衝輸出訊號,未正確連接至<br>驅動器。                       | 請確定佈線已正確連接。                                                                                                    |
| PG板的脈衝輸出不相容於驅動器輸入。                              | 檢查PG板與驅動器的設定。某些機型的驅<br>動器可能須關閉電源,才能驗證新設定。                                                                                                  |
| 一般脈衝輸出的最大頻率未正確設定。                               | 請確定設定符合驅動器的規格。                                                                                                    |
| 未在定位控制模式中設定驅動器的控<br>制模式。                        | 檢查設定。                                                                                                    |
| 不論是從驅動器訊號輸出至馬達,或<br>是自PG板接收脈衝輸入,皆禁止在驅<br>動器中執行。 | 檢查驅動器的訊號設定。                                                                                                    |
| 力矩限制訊號或速度限制訊號輸入至<br>驅動器。                        | 檢查驅動器的訊號設定。                                                                                                    |
| 驅動器的增益設定不適用於負載。                                 | 參考驅動器的手冊,正確設定增益。                                                                                                    |
| 驅動器輸出警報訊號。                                      | 請參考驅動器的手冊,以找出原因並取消<br>該情形。                                                                                                    |

| 馬達旋轉不穩定。馬達旋轉位置不一。                                                                        |                                                                                                    |
|------------------------------------------------------------------------------------------|----------------------------------------------------------------------------------------------------|
| 原因                                                                                       | 解決方法                                                                                                 |
| 原點感測器太接近編碼器Z相位。                                                                          | 調整原點感測器的位置。                                                                                          |
| 產生脈衝的最大頻率設定不適當。                                                                          | 在驅動器規格的指定範圍內,設定最大頻<br>率值。                                                                            |
| 步進馬達的電力搖擺過多。                                                                             | 找出過載原因以取消此情形,或以更低的<br>速度/加速度執行。                                                                      |
| 連接PG板至驅動器的佈線太長。                                                                          | 請儘可能縮短佈線。(建議長度為1.5公尺<br>或以下。)                                                                        |
| 在周圍區域中有強大的雜訊來源。                                                                          | 請參閱章節 2.4.1 降低雜訊干擾。另請參<br>閱驅動器手冊中,有關佈線及雜訊因應作<br>法的章節。                                                |
| 使用伺服馬達時,在PG機器人配置對<br>話方塊的校準標籤上,未勾選清除<br>MCAL核取方塊。<br>當使用伺服馬達時,系統配置 機器<br>人中的[清除MCal]可能設為 | 請參閱章節 3.4.5 Slock 及 SFree。勾選使<br>用伺服馬達各關節的清除MCAL方塊。<br>請參閱章節 3.2.3 PG參數Joint 並設定[清<br>除MCal]為「True」。 |
| <sup> </sup> False 」 ∘                                                                   |                                                                                                    |

| 錯誤4004.動作控制模組發生事件等待錯誤。                            |                       |  |
|---------------------------------------------------|-----------------------|--|
| 原因                                                | 解決方法                  |  |
| 伺服馬達發生振動且定位完成訊號未<br>輸出。                           | 調整增益以防止伺服馬達發生振動。      |  |
| 無法執行定位,因為伺服馬達的關節<br>遭到異物干擾。可能是伺服馬達的強<br>制運轉阻礙到定位。 | 將DEND輸入連接至GND以停用等待定位。 |  |

| 發生錯誤4083 <sup>,</sup> MCAL未及時完成。 |                                                 |  |
|----------------------------------|-------------------------------------------------|--|
| 原因                               | 解決方法                                            |  |
| 執行MCAL期間,各關節校準未在120<br>秒內完成。     | 請參閱章節<br>3.2.2 PG參數<br>3.3.4 [Mcal順序]及檢查機器人的設定。 |  |

# 6. 選配清單

| 零件名稱       | 代碼         | 舊代碼           | 註                                               |
|------------|------------|---------------|-------------------------------------------------|
| PG(脈衝發生器)板 | R12NZ900A8 | R12N748011    |                                                 |
| PG板纜線      | R12NZ900BB | R12R500PLS004 |                                                 |
| 端子台        | R12NZ900B6 | R12R500DIO005 |                                                 |
| PG板接頭      | R12NZ900H2 | R12R500PLS005 |                                                 |
| 脈衝產生套件     | R12NZ900A9 | R12N748041    | PG(脈衝發生器)板<br>插頭、護蓋<br>PG板纜線<br>接頭(2)<br>端子台(2) |